# **Team Building Step-by-Step** For Participating in NCAA-Certified Nonscholastic Events

This step-by-step guide is for coaches of teams participating in NCAA-certified **nonscholastic** event (event) and includes instructions on how to create teams in the Basketball Certification System (BBCS). In order to create a team, all coaches and prospective student-athletes (PSA) for the team must first register in the BBCS. Additionally, someone must be identified to be financially responsible for the team, which may require the person of authority for an organization of teams to register in the BBCS as well and then be linked with the team.

| Included in this document:                                       |
|------------------------------------------------------------------|
| Getting Started                                                  |
| Financial Responsibility                                         |
| Coach is the Person of Ultimate Authority for the Team           |
| Organization is the Ultimate Authority for the Team              |
| Someone Must Be Responsible                                      |
| Finalize Financial Responsibility                                |
| Bench Creation - Coach                                           |
| Coach Adding PSAs to Bench Instructions                          |
| Coach Adding Other Coaches to Bench Instructions                 |
| Bench Invitation Process - Coach                                 |
| Coach Visibility of Sent Bench Invitations                       |
| PSA Jersey Numbers                                               |
| Introducing Bench Tag Feature in 2020                            |
| Roster Creation - Coach                                          |
| Roster Limitations                                               |
| Roster Edits - Coach                                             |
| Potential Violation Warnings                                     |
| PSA Address/Residency Warnings                                   |
| Justifications - Confirming Compliance for Certain Address Types |
| PSA on Multiple Teams /Schedule Restriction Warning              |
| Multi-Team Warning bench – for Coaches                           |
| Multi-Team Warning roster – for Operators and Coaches            |
| Phone # and/or Address Match Warning                             |
| Reminder of Possible Penalties                                   |
| Justification Process Step-by-Step                               |
| Submitting Bench Justification Documentation for PSA             |
| ECAG Decisions on Justifications for PSA                         |
| ECAG Decision Not Yet Posted – PSA Might Be Able to Play         |
| <b>Operator Request when Reviewing Justifications for PSA</b>    |

# **Getting Started**

Coaches in NCAA-certified non-scholastic events (events) are required to create a roster in the BBCS for EACH event in which they have teams participating. To do this, the coach must first create a bench.

| BENCH |  |
|-------|--|
|       |  |

The bench is a list of ALL PSAs and coaches within the team/organization that could be placed on a roster. A coach will only have one (1) bench,

but will be able to utilize the individuals associated with that bench to create an endless amount of team rosters.

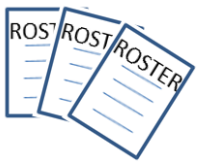

- 1. Log into the BBCS website (http://bbcs.ncaa.org).
- 2. Until a coach has obtained a USA Basketball (USAB) Gold License AND until the Enforcement Certification and Approvals Group (ECAG) has been notified by USAB directly and verified in the BBCS that a USAB Gold License has been issued, the account owner is blocked from performing any activity in the BBCS beyond creating a user account including team building. Instead the message below will appear, and the coach will be forced to come back later to continue with the bench creation process.

#### You do not have an approved USA Basketball GOLD License on file for 2020!

Before you can complete any of the BBCS requirements as a coach or event/league operator in **2020**, you must first obtain a USA Basketball GOLD License AND be validated by the ECAG staff as eligible to participate in NCAA-certified events (**this process takes 24 to 48 business hours**). Be sure to indicate that you will participate in NCAA-certified activities on your USAB application.

CAUTION ! Failure to identify yourself as a participant in NCAA-certified activities on your USAB application will prevent you from accessing the required coach/operator sections in the BBCS resulting in your inability to operate an NCAA-certified event/league or coach in an NCAA-certified event.

For updates or questions, call 317-917-6322 or submit them through our contact form.

| f PR                           | FILE                                                                       | COACHES                                                                        | OPERATORS                                                                                                  | ALERTS                                                                                                    |                                                                                                    |
|--------------------------------|----------------------------------------------------------------------------|--------------------------------------------------------------------------------|----------------------------------------------------------------------------------------------------|----------------------------------------------------------------------------------------------------|----------------------------------------------------------------------------------------------------|
| My Ber                         | ch 😵 My Rosters                                                            | My Invitations                                                                 |                                                                                                    |                                                                                                    |                                                                                                    |
| I acknow                       | ledge that as an N                                                         | CAA-certified coa                                                              | ch I am responsible for e                                                                                  | ach of the following:                                                                                         |                                                                                                    |
| I under<br>any one             | tand that a prospective<br>day and as a coach, I                           | student-athlete (PSA)<br>am responsible for mal                                | participating with my organizat<br>king sure that the PSAs on my                                           | ion in NCAA-certified events CAN<br>team are compliant (even if parti                                         | NOT participate in more than three games on<br>cipating on multiple teams).                                                       |
| I under<br>as a co             | tand that a PSA partici<br>ich, I am responsible fo                        | pating with my organiza<br>or making sure that the                             | ation in NCAA-certified events (<br>PSAs on my team are complia                                            | CANNOT participate in more than<br>nt (even if participating on multip                                        | n five games in any two consecutive days and le teams).                                                                           |
| I under<br>Basketi             | tand that any individua<br>all Certification System                        | I who participates in co<br>(BBCS) (USAB License                               | aching activities or sits on the I<br>e + NCAA compliant).                                                 | bench with my team is required to                                                                             | b be identified as NCAA eligible in the NCAA                                                                                      |
| I under may los                | tand that if someone N<br>e my ability to coach in                         | OT identified as NCAA<br>an NCAA-certified ever                                | eligible in the BBCS participate<br>nt for a period of up to 5 years.                                      | es in coaching activities with my to                                                                          | eam (even if done from the stands or via text), I                                                                                 |
| I under state ru               | tand that as a coach, I<br>e, permissible address                          | am responsible for ma<br>of residence, etc.), are                              | king sure that all of the athlete<br>compliant with one of the exce                                        | s on my team(s) comply with the<br>eptions outlined in the guidelines                                         | NCAA residency requirements (i.e adjoining<br>posted online or have been granted a waiver.                                        |
| I ackno<br>otherwi             | vledge that I will be hel<br>e. My failure to adhere                       | d accountable for all inf<br>to these requirements                             | formation made available to me<br>may result in my denial of pre                                           | e, via the NCAA Basketball Certifi<br>sent and/or future certification fro                                    | cation System (BBCS), NCAA.org, or<br>om the NCAA.                                                                                |
| I ackno<br>informa<br>the NC.  | vledge that certification<br>ion that may occur after<br>A.                | is granted based on th<br>r initially submitted. My                            | e information submitted in the<br>r failure to notify the NCAA of a                                        | BBCS and that I am responsible<br>ny changes may result in my der                                             | for reporting to the NCAA all changes to such<br>hal of present and/or future certification from                                  |
| I ackno<br>possible<br>the pro | vledge that as a coach<br>NCAA rules violations<br>isions of Adverse Actio | participating in an NCA<br>even if the violations a<br>ns Guidelines and am a  | A-certified event, I agree to co<br>are unrelated to basketball certi<br>aware of applicable penalties for | operate with the NCAA in connect<br>floation or scouting service rules<br>or the provision of false and misle | ction with its investigation and analysis of<br>and guidelines. I acknowledge that I have read<br>eading information to the NCAA. |
| I ackno<br>availab<br>my elig  | viedge that as a coach<br>e to me, via the NCAA<br>May to participate in N | participating in an NCA<br>Basketball Certification<br>CAA-certified events an | A-certified event, I agree to be<br>System (BBCS), NCAA.org, or<br>d leagues.                              | legally bound by the terms and o<br>otherwise, and that such terms a                                          | conditions established by the NCAA and made<br>and conditions shall have immediate effect upon                                    |
| I Agree                        | )                                                                          |                                                                                |                                                                                                    |                                                                                                    |                                                                                                    |

3. Once ECAG has validated the coach's USAB Gold License number and verified his/her NCAA eligibility, the <u>COACHES</u> section will reveal a list of attestations.

- 4. The coach will be required to acknowledge EACH statement by selecting each box and then clicking the <u>I</u> <u>Agree</u> button.
- 5. The coach will NOT be permitted to create a bench until ALL boxes are checked.

# **Financial Responsibility**

Once the <u>I Agree</u> button has been selected, the bench will open, and the coach will need to identify who is financially responsible for the team – the coach, an organization or both.

| 2020 Bench                                    | 😵 2020 Rosters 🔹 Invitations                                                                                                    |
|-----------------------------------------------|----------------------------------------------------------------------------------------------------|
|                                               | My 2020 Bench                                                                                                    |
| You must col<br>• Yes =<br>• No = `<br>to sub | nplete the bench financial attestations before a bench can be created.<br>You are the ultimate person of authority for your teams and therefore, financially responsible.<br>You are a coach for a team within an organization where someone else is the ultimate person of authority and therefore, financially responsible. Someone at the Organization will be required<br>mit financial disclosure at the end of the season and their failure to do so may impact your team's eligibility next year. |
| Financial At                                  | estations                                                                                                    |
|                                               | Are you financially responsible for teams on this bench? Yes No                                                                                                    |
| Associated                                    | Organizations                                                                                                    |
| If any team cre                               | ated from this bench is part of an organization(s), click the "Add Organization" button below to link your team to that Organization.                                                                                                    |
|                                               |                                                                                                    |
| <ul> <li>Add Orga</li> </ul>                  | nization                                                                                                    |
| Save and Co                                   | ntinue                                                                                                    |

# **Coach is the Person of Ultimate Authority for the Team**

- 1. If the coach is the person of ultimate authority for the team, is financially responsible and has the receipts, invoices, etc. for the operation of the team to submit to the NCAA later, then the coach should select YES to the question that appears in the <u>Financial Attestations</u> section.
- 2. If YES is selected, the coach will need to enter the date the team was originally established/created. This is the date of origin, not the date you are creating this roster, but when the team came into existence.

| bu must complete the bench financial attestatio                                                                     | ins before a bench can be created.                                                                                                    |
|----------------------------------------------------------------------------------------------------|----------------------------------------------------------------------------------------------------|
| <ul> <li>Yes = You are the ultimate person of authors</li> <li>No = You are a coach for a team within an</li> </ul> | ority for your teams and therefore, financially responsible.<br>n organization where someone else is the ultimate person of authority and therefore, financially responsible. |
| Someone at the Organization will be requi                                                                           | ired to submit financial disclosure at the end of the season and their failure to do so may impact your team's                                                                |
| engibility next year.                                                                                               |                                                                                                    |
| ancial Attestations                                                                                                 |                                                                                                    |
|                                                                                                    |                                                                                                    |
| Are you financially responsible for teams or                                                                        | n this bench? Yes No                                                                                                    |
|                                                                                                    |                                                                                                    |
|                                                                                                    |                                                                                                    |

3. The coach will then be required to acknowledge EACH of the financial attestations by selecting each box and then select either the <u>Save and Continue</u> button (or the <u>Save Changes</u> button – visible on return logins) at the bottom of the screen.

| I acknowledge that I am financially responsible for my team(s), am responsible for submitting financial disclosures when the season is over and understand that failure to do so may impact my team's eligibility the following year.                                                                                                    |
|----------------------------------------------------------------------------------------------------|
| I attest that I am the person who has ultimate responsibility for implementing the decisions of the team/team organization's governing body, or for supervising the management, administration, or operation of this team/team organization and duly authorized to complete this registration, accept ultimate responsibility for non-compliance and make the attestations required by ECAG.                                                                                       |
| I agree to maintain complete and accurate financial records, which include without limitation general ledgers, contracts, payments, receipts, records of in-kind donations, sales records, bank statements, loans, IRS filings, governmental disclosures, detailed list(s) of all related entities (i.e. companies any of the team's coaches, directors and officers have control or ownership in) for a period of at least 7 years following the nonscholastic basketball season. |
| I agree to provide the NCAA or a 3rd party working on behalf of the NCAA all financial records requested.                                                                                                    |
| I agree to be subject to audit by the NCAA or a 3rd party working on behalf of the NCAA.                                                                                                    |
| I attest that to the best of my knowledge, all the information/disclosures submitted are accurate and acknowledge that if any information, financial interests or transactions are not disclosed or inaccurate, your team(s)/organization of team(s) may be rendered ineligible for participation in NCAA-certified events.                                                                                                    |
| Associated Organizations                                                                                                    |
| If any team created from this bench is part of an organization(s), click the "Add Organization" button below to link your team to that Organization.                                                                                                    |
| Add Organization                                                                                                    |
| Save and Continue                                                                                                    |

4. The bench tab for the current year will immediately open and you can proceed with the team building process beginning with entering the team's official address. Go to <u>Bench Creation</u>. HOWEVER, until the financial responsibility information is finalized, event operators will **NOT** be able to see the rosters you have created. See: <u>Finalize Financial Responsibility</u>. If your team is also part of an organization, do NOT finalize until completing the steps in <u>Organization is the Ultimate Authority for the Team</u>.

**WARNING** - Coaches for organizations should NOT say they are financially responsible if the organization is the entity that will have income and expense information on file for the team because the coach's inability to provide the required financial information later may negatively impact the team's future eligibility to participate in NCAA-certified events.

# Organization is the Ultimate Authority for the Team

1. If the coach is NOT the person of ultimate authority for the team, and instead is part of an organization that is fully or partially responsible for the team's finances. then the coach should select NO to the question that appears in the <u>Financial Attestations</u> section.

| Financial Attestations                                   |     |    |
|----------------------------------------------------------|-----|----|
| Are you financially responsible for teams on this bench? | Yes | No |

2. If NO is selected, the coach will need to link their team to the organization that they are a part of before the coach is permitted to build his/her team.

NOTE: In order for the coach to search and find the organization, the person of ultimate authority for an organization of teams will be required to register in the BBCS and manage the addition of teams to the organization. This may require the coach to **inform the organization of this requirement**. Instructions for registering an organization is posted to the <u>Basketball Certification User Manuals</u> section of <u>www.ncaa.org/basketballcertification</u>.]

3. Select the Add Organization button and the Search and Select Organization modal will open.

| Are you financially responsible for teams on this bench?       | Yes No                                                                                 |
|----------------------------------------------------------------|----------------------------------------------------------------------------------------|
| Associated Organizations                                       |                                                                                        |
| If any team created from this bench is part of an organization | (s), click the "Add Organization" button below to link your team to that Organization. |
|                                                                |                                                                                        |

4. Enter part of the name of the organization your team belongs to into the search field and select the <u>Search</u> button.

| Search and Select Organization                                                                                                    | × |
|----------------------------------------------------------------------------------------------------|---|
|                                                                                                    |   |
| Please search for your team's organization. Enter the organization name and click the "Search" button and then select<br>one from the list. If your team's organization cannot be found, contact the business owner and have that person<br>register the organization with BBCS. |   |
| Ted                                                                                                    |   |
| Search Cancel                                                                                                    |   |

5. If the organization is approved in the BBCS you will be able to click the <u>Select</u> button for that organization.

| Search | and | Select | Organization |
|--------|-----|--------|--------------|
|--------|-----|--------|--------------|

| Please search for your team's organization. Enter<br>the organization from the list. If your team's organ<br>person register the organization with BBCS. One<br>organization before creating your team. | er the organization name and click the "Search" button and then select<br>nization cannot be found, contact the business owner and have that<br>se they have done so, you will need to come back and add the |
|----------------------------------------------------------------------------------------------------|----------------------------------------------------------------------------------------------------|
| Organization Name                                                                                                    |                                                                                                    |
| (Enter at least 2 characters of the organization n                                                                                                    | ame)                                                                                                    |
| Search         Cancel           1)Testorgnotcreated Address: Indianapolis, India         2)OrgforTeddy Address: westdesmoines, Iowa                                                                     | ana 46543 Country: USA Select                                                                                                    |
| Selected Organization Name:                                                                                                    |                                                                                                    |
|                                                                                                    |                                                                                                    |
|                                                                                                    | Confirm and Close                                                                                                    |

NOTE: If the organization does NOT appear on the list, the coach will need to communicate with that organization in person and make sure that the person of ultimate authority for an organization of teams has registered in the BBCS and created the organization. If they have, it is probably just awaiting NCAA approval. If they have not, they will need to do so before the coach can create a bench or create rosters that are visible to event operators. Instructions for registering an organization is posted to the <u>Basketball</u> <u>Certification User Manuals</u> section of <u>www.ncaa.org/basketballcertification</u>.]

- 6. When an organization is selected, an additional attestation will appear. The coach will need to acknowledge the attestation by selecting the check box, then the <u>Confirm and Close</u> button will become active and can be selected.
- 7. Click the <u>Confirm and Close</u> button.
- 8. The organization will be added to your <u>Associated Organizations</u> section. The organization will receive an alert and an email indicating that you are requesting to link your team to the organization and the organization will need to either accept or reject that request.

| , tour croated normans be                              | non o part of an organization(3), circle               | the "Add Organization" button be | low to link your team to that Organization                               | on.    |
|--------------------------------------------------------|--------------------------------------------------------|----------------------------------|--------------------------------------------------------------------------|--------|
| Add Organization                                       |                                                        |                                  |                                                                          |        |
|                                                        |                                                        |                                  |                                                                          |        |
| Show 5 🔹 entries                                       |                                                        |                                  | Search:                                                                  |        |
| Show 5 v entries                                       | Organization Address                                   | Business User Full Name          | Search:                                                                  | Action |
| Show 5 • entries<br>• Organization Name<br>OrgforTeddy | Organization Address<br>westdesmoines, Iowa 50259, USA | Business User Full Name          | Search:<br>Business User Email/Phone<br>teddy@gmail.com / (454) 364-5645 | Action |

×

Team Building Step-by-Step page 6

- 9. NOTE: **Up until the time you finalize**, you can add/remove an organization to your bench and/or edit the financial information on the <u>2020 \$ Responsibility</u> tab.
- 10. If the organization request has been sent, you can navigate to the bench tab for the current year and proceed with the team building process beginning with entering the team's official address. See: <u>Bench Creation</u>.

BE AWARE: Acceptance by the organization is not required before you can create your bench or eventspecific rosters; HOWEVER, **until the financial responsibility information is finalized AND the organization has accepted your request, the event operator will NOT be able to see those rosters**. See: <u>Finalize Financial Responsibility</u>.

# **Someone Must Be Responsible**

BE AWARE: Either the coach or an organization must be financially responsible. You will NOT be able to edit your information so that no one is responsible. If the coach linked to an organization, but also claims financial responsibility, then the coach could withdraw the request to be linked to the organization.

| -inancial Att               | testations                                   |                                   |                                                   | -                            |                  |              |                          |                           |
|-----------------------------|----------------------------------------------|-----------------------------------|---------------------------------------------------|------------------------------|------------------|--------------|--------------------------|---------------------------|
| Are y                       | ou financially respor                        | sible for team                    | s on this bench?                                  | Yes No                       |                  |              |                          |                           |
|                             |                                              | Esta                              | ablished Date: 3                                  | MM/DD/YYY                    | Y                |              |                          |                           |
| I acknowle<br>that failure  | edge that I am financ<br>e to do so may impa | cially responsi<br>ct my team's e | ble for my team(s), a<br>ligibility the following | im responsible fo<br>3 year. | r submitting fir | nancial disc | losures when the seas    | on is over and understand |
| Save Change<br>Associated ( | s »<br>Organizations                         |                                   |                                                   |                              |                  |              |                          |                           |
| If teams on yo              | our bench are affiliat                       | ted with organ                    | izations please click                             | the "Add Organiz             | zation" button   | below to sel | lect and add to the list |                           |
| Show 5 •                    | entries                                      |                                   |                                                   |                              |                  |              |                          | Search:                   |
|                             |                                              |                                   |                                                   |                              |                  |              |                          |                           |
| ▲ Name                      | Phone                                        | Street                            | City                                              | Country                      | State            | Zip          | Request Status           |                           |

However, if the coach is not responsible and only one organization request has been added, then you will NOT be able to withdraw from that organization without either accepting responsibility or linking to another organization.

| Are v                                      | ou financially respor  | sible for team         | is on this bench?       | Yes No          |                 |                     |                           |                            |
|--------------------------------------------|------------------------|------------------------|-------------------------|-----------------|-----------------|---------------------|---------------------------|----------------------------|
|                                            |                        |                        |                         |                 |                 |                     |                           |                            |
| Save Change                                | :S »                   |                        |                         |                 |                 |                     |                           |                            |
| ssociated                                  | Organizations          |                        |                         |                 |                 |                     |                           |                            |
|                                            |                        |                        |                         |                 |                 |                     |                           |                            |
| If teams on y                              | our bench are affiliat | ed with organ          | izations please click t | he "Add Organiz | ation" button t | below to sel        | ect and add to the list.  |                            |
|                                            |                        |                        |                         |                 |                 |                     |                           |                            |
|                                            |                        |                        |                         |                 |                 |                     |                           |                            |
| Show 5                                     | entries                |                        |                         |                 |                 |                     |                           | Search:                    |
| Show 5                                     | • entries              |                        |                         |                 |                 |                     |                           | Search                     |
| Show 5                                     | Phone                  | Street                 | City                    | Country         | State           | Zip                 | Request Status            | Search:                    |
| Show 5 • • • • • • • • • • • • • • • • • • | Phone (454) 364-5645   | <b>Street</b><br>34552 | City<br>westdesmoines   | Country<br>USA  | State           | <b>Zip</b><br>50259 | Request Status<br>PENDING | Search:<br>Cannot Withdraw |

If you add another organization, both will appear with a withdraw button, until you click the button for one of them, then it will once again be locked and identifying the person/entity responsible will be necessary before proceeding.

|                                    | itions                                    |                                        |                                       | -                     |                          |                              |                                            |                                              |
|------------------------------------|-------------------------------------------|----------------------------------------|---------------------------------------|-----------------------|--------------------------|------------------------------|--------------------------------------------|----------------------------------------------|
| Are you fin                        | ancially responsible                      | e for teams on th                      | is bench? Ye                          | es No                 |                          |                              |                                            |                                              |
| Save Changes »                     |                                           |                                        |                                       |                       |                          |                              |                                            |                                              |
| Associated Orga                    | inizations                                |                                        |                                       |                       |                          |                              |                                            |                                              |
| If teams on your be                | ench are affiliated w                     | with organization                      | s please click the "A                 | Add Organizatio       | n" button belo           | ow to selec                  | t and add to the list.                     |                                              |
|                                    |                                           |                                        |                                       |                       |                          |                              |                                            |                                              |
| Show 5 ent                         |                                           |                                        |                                       |                       |                          |                              |                                            |                                              |
| Chon 5 T Ch                        | ries                                      |                                        |                                       |                       |                          |                              | Se                                         | earch:                                       |
| <ul> <li>Name</li> </ul>           | Phone                                     | Street                                 | City                                  | Country               | State                    | Zip                          | Se<br>Request Status                       | earch:                                       |
| Name  DrgforTeddy                  | Phone<br>(454) 364-5645                   | <b>Street</b><br>34552                 | City<br>westdesmoines                 | Country               | <b>State</b><br>Iowa     | <b>Zip</b><br>50259          | Se<br>Request Status<br>PENDING            | earch:                                       |
| Name OrgforTeddy Testorgnotcreated | Phone<br>(454) 364-5645<br>(212) 321-4321 | <b>Street</b><br>34552<br>700 w street | City<br>westdesmoines<br>Indianapolis | Country<br>USA<br>USA | State<br>Iowa<br>Indiana | <b>Zip</b><br>50259<br>46543 | Se<br>Request Status<br>PENDING<br>PENDING | earch:<br>Withdraw Request  Withdraw Request |

# **Finalize Financial Responsibility**

Regardless of whether the coach or an organization is financially responsible, the coach will need to take the steps to <u>Finalize Financial Responsibility</u> once the information is entered on the bench.

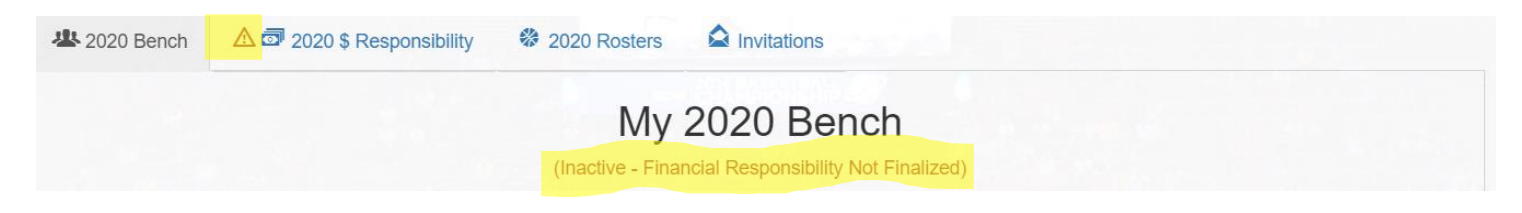

WARNING: Until the financial responsibility is finalized, event operators will **NOT** be able to see the rosters you have created.

- 1. When you are ready to finalize your financial responsibility information, open the <u>\$ Responsibility</u> tab for the current year.
- 2. Select the <u>Finalize Financial Responsibility</u> button in the pink box at the top.

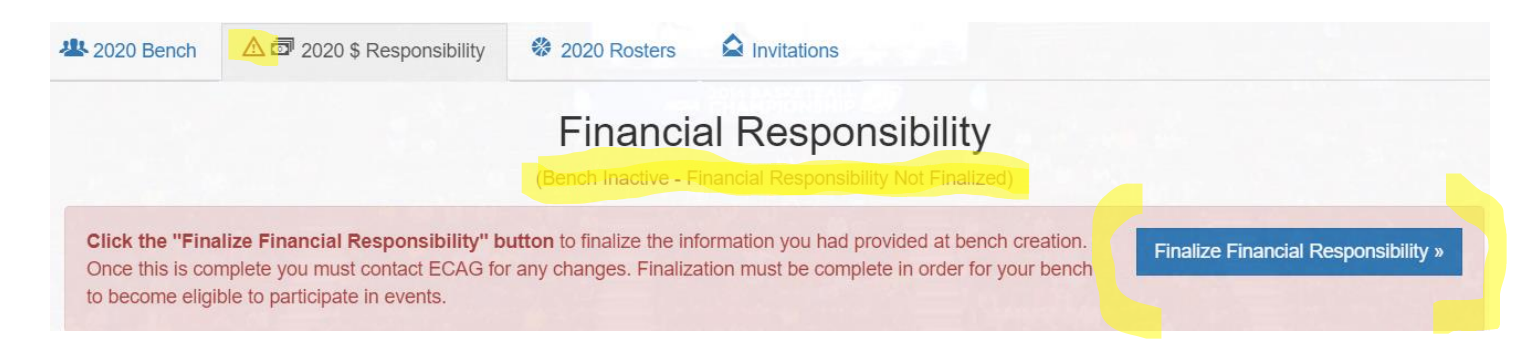

3. You will be asked to confirm that you are ready to finalize this information.

| Are you | sure you wish | to finalize y | our organ | nization ar | nd financ | cial respor | nsibility in | formation |
|---------|---------------|---------------|-----------|-------------|-----------|-------------|--------------|-----------|

Remember that once you finalize responsibility you cannot make any edits without contacting ECAG (844/562-6201 option 2; or using the <u>ECAG Contact Form</u>.

Once finalized, you can navigate to the bench tab for the current year and see that the status of your bench has changed to Active.

If the coach claimed responsibility, the bench will show as <u>Active – Coach Financially Responsible</u>. Notice that the warning icon on the <u>\$ Responsibility</u> tab has disappeared.

| <b>坐</b> 2020 Bench | 2020 \$ Responsibility | a 2020 \$ Disclosure    | es 😵 2020 Ros                    | sters                    |                    |
|---------------------|------------------------|-------------------------|----------------------------------|--------------------------|--------------------|
|                     |                        | My 2<br>(Active - Coard | 020 Bend<br>th Financially Respo | ch<br><sup>unsible</sup> |                    |
| A Team Ac           | ddress must be e       | entered prior to ad     | ding/removi                      | ng players and coac      | hes on your bench. |
| Team Addresses      | ; (0)                  |                         |                                  |                          | Close Team Address |
|                     | Country                | Street Address          | City                             | State/Province           | ZIP Code County    |
| New Address         |                        |                         |                                  |                          |                    |
|                     |                        | Team Building           | Step-by-Step pa                  | ige 9                    |                    |

If an organization request was sent, but the organization has not yet responded, the bench will remain inactive until the organization has taken responsibility for the team. The status will show as <u>Inactive</u> – <u>Organization Request Pending</u>. Notice that the warning icon on the <u>\$ Responsibility</u> tab has disappeared.

| 2020 Bench     | 2020 \$ Responsibility | 2020 Rosters        | Invitations                        |                           |                      |
|----------------|------------------------|---------------------|------------------------------------|---------------------------|----------------------|
|                |                        | My<br>(Inactive - O | 2020 Benc<br>rganization Request P | ch<br><sup>(ending)</sup> |                      |
| A Team Ad      | ldress must be e       | ntered prior to a   | dding/removi                       | ng players and coacl      | hes on your bench.   |
| Team Addresses | (0)                    |                     |                                    |                           | ▲ Close Team Address |
|                | Country                | Street Address      | City                               | State/Province            | ZIP Code County      |
| New Address    |                        |                     |                                    |                           |                      |

You can view the status of your organization requests on the <u>\$ Responsibility</u> tab in the <u>Associated</u> <u>Organizations</u> section.

| 2020 Bench               | 2020 \$ Responsibility           | 🏶 2020 Rosters               | Invitations  |                          |         |       |                |
|--------------------------|----------------------------------|------------------------------|--------------|--------------------------|---------|-------|----------------|
|                          |                                  | Financia<br>(Bench Inactive  | al Respon    | sibility<br>est Pending) |         |       |                |
| Your financial I         | responsibility information has l | been finalized for your benc | h.           |                          |         |       |                |
| Financial Atte           | estations                        |                              |              |                          |         |       |                |
| Are yo                   | u financially responsible for te | ams on this bench?           | 'es No       |                          |         |       |                |
| Associated O             | rganizations                     |                              |              |                          |         |       |                |
| Show 5 v                 | entries                          |                              |              |                          |         | Sear  | rch:           |
| <ul> <li>Name</li> </ul> | Phone                            | Street                       | City         | Country                  | State   | Zip   | Request Status |
| CatsPaws LLC             | (123) 456-7890                   | 1234 Main street #3          | Indianapolis | USA                      | Indiana | 46206 | PENDING        |

Once the organization has accepted responsibility for the team, the bench status will change to <u>Active –</u> <u>Organization Request Approved</u>.

| 2020 Bench     | 2020 \$ Responsibility | 🏶 2020 Rosters     | Invitations            |                     |                      |
|----------------|------------------------|--------------------|------------------------|---------------------|----------------------|
|                |                        | My                 | 2020 Benc              | h                   |                      |
|                |                        | (Active - Org      | ganization Request App | roved)              |                      |
| A Team A       | ddress must be e       | entered prior to a | dding/removir          | ng players and coac | hes on your bench.   |
|                |                        |                    |                        |                     |                      |
| Team Addresses | s (0)                  |                    |                        |                     | ▲ Close Team Address |
|                | Country                | Street Address     | City                   | State/Province      | ZIP Code County      |
| New Address    |                        |                    |                        |                     |                      |

# Bench Creation - Coach

1. Open the bench tab for the current year.

| 2020 Bench     | 2020 \$ Responsibility | 🏶 2020 Rosters          | Invitations                   |                       |                    |
|----------------|------------------------|-------------------------|-------------------------------|-----------------------|--------------------|
|                |                        | My 2<br>(Active - Organ | 020 Ben<br>nization Request A | ch<br>pproved)        |                    |
| A Team Ad      | ddress must be e       | entered prior to ad     | ding/remov                    | ving players and coac | hes on your bench. |
| Team Addresses | ; (0)                  |                         |                               |                       | Close Team Address |
|                | Country                | Street Address          | City                          | State/Province        | ZIP Code County    |
| New Address    |                        |                         |                               |                       |                    |

2. Select the <u>New Address</u> button and enter the team's official address. A coach CANNOT search for PSAs/coaches until the team's address has been added.

To assist the coach with complying with the ECAG residency requirement, this address will determine the eligibility of the players that can be added to his/her bench. Additionally, as PSAs are added to the bench, the coach will be alerted of potential rule violations and in some cases, required to provide documentation to ensure compliance.

3. Review saved team address entry for accuracy.

|                    |         | (Active - Organizati          | Bench<br>on Request Approved) |                |          |                 |
|--------------------|---------|-------------------------------|-------------------------------|----------------|----------|-----------------|
| Team Addresses (1) |         |                               |                               |                | ▲ Clos   | se Team Address |
|                    | Country | Street Address                | City                          | State/Province | ZIP Code | County          |
| Edit Delete        | USA     | 700 West Washington<br>Street | Indianapolis                  | Indiana        | 46204    | Marion          |

**The coach may edit the team address up until the point that a roster is created**. After a roster for an event has been created, the coach WILL NOT be able to make edits to the address without contacting ECAG (844/562-6201 option 2; or using the <u>ECAG Contact Form</u>.

[Similarly, in the rare circumstance that a coach needs to add a 2<sup>nd</sup> address, the coach will need to contact ECAG and provide justification for why more than one address is necessary.]

4. Select <u>Open Search</u> within the <u>Add Coaches and Athletes</u> section. This will expand the section to search and add individuals (players and assistant coaches) to the bench.

| Team Addresses (1  | )        |                               |               |                   | ▲ Clo    | se Team Address  |
|--------------------|----------|-------------------------------|---------------|-------------------|----------|------------------|
|                    | Country  | Street Address                | City          | State/Province    | ZIP Code | County           |
| Edit Delete        | USA      | 700 West Washington<br>Street | Indianapolis  | Indiana           | 46204    | Marion           |
| Add Coaches and A  | Athletes |                               |               |                   | 7        | ✓ Open Search    |
| My Bench - Athlete | s        |                               |               |                   | ∧ Close  | Bench - Athletes |
|                    |          |                               | Filter Bench: | search any column |          |                  |

5. If a US address has been specified as the team address, the state will automatically default to the state listed within the team address. A reminder of this appears in the comment in the blue box.

| Note: Se  | arches are filtered by | your home state, to v | riew other locations, sel | ect the 'State' h | eading in table be | low                       | $\frown$ |
|-----------|------------------------|-----------------------|---------------------------|-------------------|--------------------|---------------------------|----------|
| First     | First Name             | Last                  | duck                      | Position          |                    | <ul> <li>State</li> </ul> | Florida  |
| Name<br>F | irst Name              | Last Name             | Positio                   | on                | City               | State                     | Role     |
| Г         | lonald                 | Duck                  |                           |                   | Orlando            | Florida                   | Athlete  |

6. The <u>Role</u> column will identify whether the individual is a PSA or a coach.

| ur home state, to vie | w other locations, se | lect the 'State' heading i | n table below |         |         |
|-----------------------|-----------------------|----------------------------|---------------|---------|---------|
| Last                  | duck                  | Position                   | ~             | State   | Florida |
| First Name            | Last Name             | Position                   | City          | State   | Role    |
| Donald                | Duck                  | PG                         | Orlando       | Florida | Athlete |

7. Be aware of the buttons highlighted in the image below. It may be necessary to use them to expand and or collapse windows to see the bench completely.

| My Bench - Athletes | V Open Bench - Athletes |
|---------------------|-------------------------|
| My Bench - Coaches  | V Open Bench - Coaches  |
|                     |                         |

# **Coach Adding PSAs to Bench Instructions**

- 1. Search for the PSA by name. Be aware of the following search restrictions:
  - a. Only PSAs who have confirmed their registration AND completed ALL the required steps to be eligible (added school information, validated receipt of educational resources, uploaded required address documents, etc.) will appear in search; AND
  - b. In the case of US addresses, only PSAs that are in the same state, same metro area or in an adjoining state to the team address will appear in search; AND
  - c. In the case of non-US addresses, only PSAs that are in the same country as the team address will appear in search;

In the example pictured below:

1) Mickey Mouse is not found when searched. This is an indication that either he has not confirmed his registration or does not have an address that is consistent with the ECAG PSA address/residency requirements for this team. In that regard, Mickey does not show up in the list of available PSAs.

| Note: Searches are | filtered by your l | nome state. To view different loc | ations, select a state fro |
|--------------------|--------------------|-----------------------------------|----------------------------|
| Filter Results:    |                    |                                   |                            |
|                    |                    | Mouse                             | Positio                    |
| First Name         |                    |                                   |                            |

Team Building Step-by-Step page 13

2) Donald Duck has confirmed his registration; so, he appears when searched. However, there is a warning icon next to Donald Duck's name. When hovering over that icon, the highlighted message displays to tell the coach why the PSA is NOT currently able to be placed on the bench.

| Note: Sea | rches are filtered by | your home state, to v | view other lo | cations, select | the 'State' h | eading in table b | elow |
|-----------|-----------------------|-----------------------|---------------|-----------------|---------------|-------------------|------|
|           |                       |                       |               |                 |               |                   | E    |
| First     | First Name            | Last                  | duck          | duck            |               |                   |      |
| Fir       | st Name               | Last Name             |               | Position        |               | City              |      |
|           |                       |                       |               |                 |               |                   |      |

WARNING: Coaches will <u>NOT</u> be able to add a PSA to their bench if any of the PSA's addresses requires documentation uploads and zero documentation has been uploaded. So, if just <u>one</u> address for a PSA requires documentation that has not been uploaded, that PSA will appear in bench search but with an inactive account.

| 23 | Address                  | Tester                | М                             | test                           | Illinois          |
|----|--------------------------|-----------------------|-------------------------------|--------------------------------|-------------------|
| At | hlete's profile is incom | plete. May be missing | school information, education | on courses or required address | document uploads. |

2. If the PSA has completed all his/her required steps, the coach will see a green <u>Add to Bench</u> button next to the PSA's name.

| d Coaches and Athletes            |                               |                   |               |                  |                    |         | ▲ Close Search |
|-----------------------------------|-------------------------------|-------------------|---------------|------------------|--------------------|---------|----------------|
| Note: Searches are filtered by yo | our home state. To view diffe | rent locations, s | elect a state | from the drop-do | wn field provided. |         |                |
|                                   |                               |                   |               |                  |                    |         |                |
| fer Results:<br>First Name parrot | Positio                       | n v               | USA           | •                | Indiana            | • Ri    | Search         |
|                                   |                               |                   |               |                  |                    |         | Jersey         |
| First Name                        | Last Name                     | Gender            | Position      | City             | State              | Role    | Number         |
| Add to Bench TestAthlete          | Parrott                       | F                 |               | Indianapolis     | Indiana            | Athlete | 99             |
|                                   |                               |                   |               |                  |                    |         |                |

- 3. Enter the PSA's jersey number if you know it. If the coach does not know what jersey number the PSA will be using when adding them to the bench, it can be entered later.
- 4. Click the green <u>Add to Bench</u> button and the PSA will:
  - a. Be added to the bench;
  - b. Receive an email and a BBCS alert that the coach has invited them to the bench; and

c. Appear in the <u>My Bench – PSAs</u> section; the invitation status for the PSA will appear as <u>Sent</u> and the jersey number entered when the PSA was added will appear. Jersey numbers can be updated at any time.

| My Bench - A | thletes                               |                      |          |         |               |           |           | Close Bench - Athlet  |
|--------------|---------------------------------------|----------------------|----------|---------|---------------|-----------|-----------|-----------------------|
|              |                                       |                      |          |         | Filter Bench: | search ar | iy column |                       |
|              | Name (Gender)                         | Invitation<br>Status | Position | Address | City          | State     | Zipcode   | Jersey<br>Number      |
| 1            | testAthleteFix,<br>testAthleteFix (M) | Sent                 |          | *****   | Noblesville   | Indiana   | 46062     |                       |
|              |                                       |                      |          |         |               |           |           | Update Jersev Numbers |

5. **PSA Response**. The PSA will be required to <u>Accept</u> or <u>Reject</u> the invitation to the coach's bench.

| Basic Information                                           | School Information                                                | My Teams                           | Alerts C                            |                                |
|-------------------------------------------------------------|-------------------------------------------------------------------|------------------------------------|-------------------------------------|--------------------------------|
| By accepting an il<br>bench. Therefore<br>submitted by that | nvitation you acknowledg<br>you are eligible to be inci<br>coach. | ge that you wis<br>luded on any ro | h to be added t<br>osters for event | to that coach's<br>ts that are |
| submitted by that                                           |                                                                   |                                    |                                     |                                |
| My Pending I                                                | nvitations                                                        |                                    |                                     |                                |
| My Pending I                                                | Invitations<br>Coach's Email                                      | [                                  | Accept                              | Reject                         |

Until the PSA accepts the coach's invitation, the coach WILL NOT be able to view all the information on the PSA's profile and WILL NOT be able to add the PSA to a team roster.

a. Accepts. When the PSA accepts the bench invitation, the <u>Invitation Status</u> column will update to <u>Accepted</u> and the PSA's name becomes a hyperlink that will open more information about that PSA. The PSA can now be added to a roster.

| / Bench - | Athletes                              |                      |          |                    |             |           |           | ▲ Close          | e Bench - Athle |
|-----------|---------------------------------------|----------------------|----------|--------------------|-------------|-----------|-----------|------------------|-----------------|
|           |                                       |                      |          | Filt               | ter Bench:  | search ar | iy column |                  |                 |
|           | Name (Gender)                         | Invitation<br>Status | Position | Address            | City        | State     | Zipcode   | Jersey<br>Number |                 |
| 1         | testAthleteFix,<br>testAthleteFix (M) | Accepted             |          | 555 Somewhere Ave. | Noblesville | Indiana   | 46062     |                  | 🛞 Delete        |
|           |                                       |                      |          |                    |             |           |           | Undate.          | lersev Number   |

b. **Rejects.** If the PSA rejects the invitation, they will disappear from the coach's list of pending invitations and they will be removed from the bench completely. However, the coach can always invite the PSA to the bench again if needed (PSA rejected by mistake, changed their mind, etc.).

6. To assist the coach in complying with the ECAG PSA address/residency requirement, PSAs added to the bench with potential issues will be identified with warning icons visible to the coach 'on both the bench and the roster(s). Hovering over the icons will display a generic warning message that will provide more specific details about the warning. The coach should review all PSAs on bench and address any warnings. A description of each icon is outlined in the <u>Potential Violation Warnings and Justifications</u> section.

# **Coach Adding Other Coaches to Bench Instructions**

1. Search for the coach by name. Only adults that have confirmed their registration, obtained their USAB Gold License, had their USAB Gold License Number validated by ECAG and been verified to be NCAA eligible within the BBCS will appear in search results and available to add onto the bench.

| dd Coache | s and Athletes       |                        |                          |                             |               |         | ▲ Close S | earch |
|-----------|----------------------|------------------------|--------------------------|-----------------------------|---------------|---------|-----------|-------|
| Note: Sea | rches are filtered l | by your home state, to | view other locations, se | lect the 'State' heading in | n table below |         |           |       |
| First     | First Name           | Last                   | cricket                  | Position                    | ~             | State   | Florida   | ~     |
| Name      |                      | First Name             | Last Name                | Position                    | City          | State   | Role      |       |
| Add to Be | nch                  | Jimmy                  | Cricket                  |                             | Orlando       | Florida | Coach     |       |

- 2. If the coach has completed all the required steps to be eligible, a green <u>Add to Bench</u> button will appear next to the coach's name.
- 3. Click the green <u>Add to Bench</u> button and the coach will:
  - a. be added to the bench;
  - b. Receive an email and a BBCS alert that the coach has invited them to the bench; and
  - c. Appear in the <u>My Bench Coaches</u> section and the invitation status for the coach will appear as <u>Sent</u>.

| My Bench - Coaches  |                                |                             |            |         |
|---------------------|--------------------------------|-----------------------------|------------|---------|
| Name                | Invitation Status Address      | City                        | State      | Zipcode |
| ★ Parrott, TestUser | Not Available 700 West Washing | gton Street Indianapolis    | Washington | 99037   |
| User, Test Adult    | Sent 1802 Alonzo Wath          | ford Sr. Drive Indianapolis | Indiana    | 46206   |

4. Coach Response. The coach will be required to <u>Accept</u> or <u>Reject</u> the invitation to the coach's bench.

| PROFILE                                              | COACHES                                              | OPERATORS                   | ALERTS 1                              |                                   |
|------------------------------------------------------|------------------------------------------------------|-----------------------------|---------------------------------------|-----------------------------------|
| 😃 My Bench 🛛 🏶 My Ro                                 | esters Ay Invitations                                | )                           |                                       |                                   |
| By accepting an invitati<br>for events that are subr | on you acknowledge that you<br>nitted by that coach. | wish to be added to that co | ach's bench. Therefore you are eligit | ble to be included on any rosters |
| My Pending Invit                                     | ations                                               |                             |                                       |                                   |
| Coach's Name                                         | Coach's Emai                                         | 1                           | Accept                                | Reject                            |
| Walt Disney                                          | AdultBBCS@g                                          | mail.com                    | Accept                                | S Reject                          |

Until the invited coach accepts the bench coach's invitation, the bench coach WILL NOT be able to view all the information on the invited coach's profile and WILL NOT be able to add the invited coach to a team roster. See: <u>Bench Invitation Process - Coach</u> for detailed instructions.

a. Accepts. When the coach accepts the bench invitation, the <u>Invitation Status</u> column will update to <u>Accepted</u> and the coach's name becomes a hyperlink that will open more information about that coach. The coach can now be added to a roster.

| My Bench - | Coaches           |                      |                               |              |            | ▲ Close Bench - Coaches |
|------------|-------------------|----------------------|-------------------------------|--------------|------------|-------------------------|
|            | Name              | Invitation<br>Status | Address                       | City         | State      | Zipcode                 |
| 7          | Parrott, TestUser | Not Available        | 700 West Washington Street    | Indianapolis | Washington | 99037                   |
|            | User, Test Adult  | Accepted             | 1802 Alonzo Watford Sr. Drive | Indianapolis | Indiana    | 46206 🙁 Delete          |

b. **Rejects.** If the coach rejects the invitation, they will disappear from the bench coach's list of pending invitations and will be removed from the bench completely. However, the bench coach can always invite the coach again if needed (coach rejected by mistake, etc.).

# **Bench Invitation Process – Coach**

1. When a coach searches for a coach/PSA and clicks the green <u>Add to Bench</u> button next to their name, that individual will be notified via email:

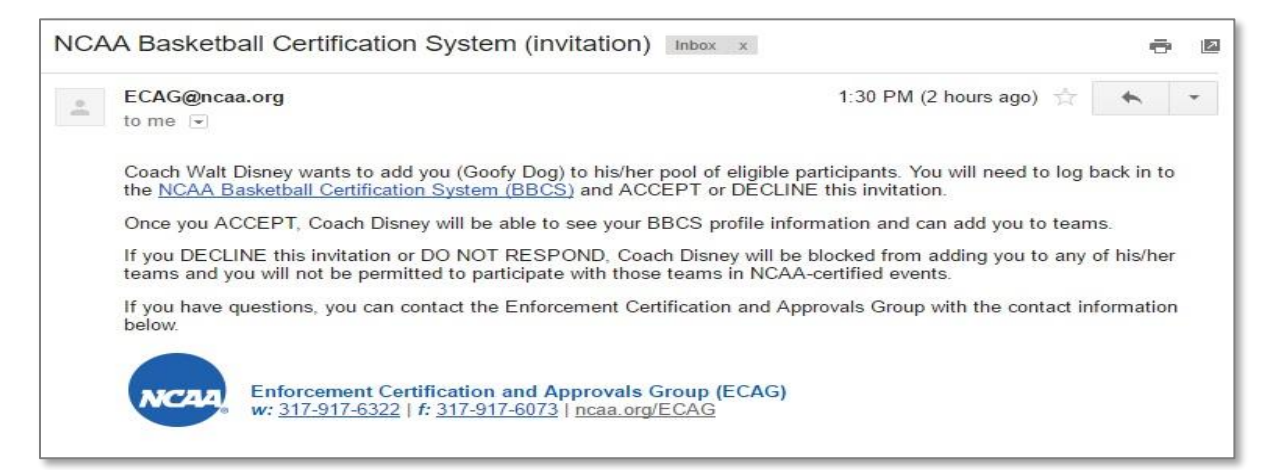

and in an alert in the BBCS.

| PROFILE             | COACHES    | OPERATORS                            | COMMUNICATION              | ALERTS 5               |                      |
|---------------------|------------|--------------------------------------|----------------------------|------------------------|----------------------|
| Alerts              |            |                                      | and the second second      | $\smile$               |                      |
| how 12 v entries    |            |                                      |                            |                        | Search:              |
| Create Date         | Message    |                                      |                            |                        | Action               |
| 01/08/2020 14:25 PM | A notifica | tion for <mark>invitation was</mark> | sent from BBCS on 01/08/20 | 020 by coach: TestUser | Parrott. Clear Alert |

2. The invited coach/PSA will be required to <u>Accept</u> or <u>Reject</u> the bench coach's invitation. NOTE: You WILL NOT be able to view all the information on that individual's profile or add them to a roster until they <u>Accept</u> the invitation.

PSAs will need to navigate to the My Teams Tab to Accept or Reject your bench invitation.

| Basic Information                                     | hool Information                                                              |                                        |                                  |
|-------------------------------------------------------|-------------------------------------------------------------------------------|----------------------------------------|----------------------------------|
| By accepting an invitatio<br>for events that are subm | n you acknowledge that you wish to be added to that c<br>itted by that coach. | oach's bench. Therefore you are eligib | le to be included on any rosters |
| M. Dendiner Invite                                    | ations                                                                        |                                        |                                  |
| viy Pending Invita                                    |                                                                               |                                        |                                  |
| VIY PENDING INVIta<br>Coach's Name                    | Coach's Email                                                                 | Accept                                 | Reject                           |

Other coaches will need to navigate to the <u>COACHES</u> section in the blue bar and then select the <u>My Invitations</u> tab to <u>Accept</u> or <u>Reject</u> your bench invitation.

| + PROFILE                  | COACHES                     | OPERATORS                    | ALERTS 🚺                               |                                   |
|----------------------------|-----------------------------|------------------------------|----------------------------------------|-----------------------------------|
| 🏜 My Bench 🛛 🏶 My Ro       | sters                       | )                            |                                        |                                   |
| By accepting an invitation | on you acknowledge that you | ı wish to be added to that c | oach's bench. Therefore you are eligit | ble to be included on any rosters |
| for events that are subn   | litted by that coach.       |                              |                                        |                                   |
| My Pending Invit           | ations                      |                              |                                        |                                   |
| Coach's Name               | Coach's Ema                 | il                           | Accept                                 | Reject                            |
| Walt Disney                | AdultBBCS@                  | gmail.com                    | Accept                                 | 8 Reject                          |

### **Coach Visibility of Sent Bench Invitations**

1. When a PSA/coach accepts or rejects your invitation, you will receive an alert under the <u>ALERTS</u> section. You will NOT be notified by email.

| A  | PROFILE                | COACHES                                             | OPERATORS                                                | COMMUNICATION                | ALERTS 3               |               |
|----|------------------------|-----------------------------------------------------|----------------------------------------------------------|------------------------------|------------------------|---------------|
| Му | / Alerts               |                                                     |                                                          |                              | $\bigcirc$             |               |
| S  | how 12 v ent           | tries                                               |                                                          |                              |                        | Search:       |
|    | ▼ Create<br>Date       | Message                                             |                                                          |                              |                        | Action        |
| 1  | 01/08/2020<br>14:40 PM | Test Vitale has declined result of this user's remo | the request on 01/08/2020<br>val. Please refresh your be | to be added to your bench. T | The bench has been rev | alidated as a |

Once you have read the <u>Alert</u>, you can use the <u>Clear Alert</u> button to move the message from your primary alert list to the archived list.

2. When accepted, 'you will also see that the <u>Invitation Status</u> on the bench has changed and additional information about that person is accessible by clicking their name, which is not hyperlinked. Rejected invitations and deleted PSAs/coaches will disappear completely.

| 1 Athlete, SandyTes | t (M) Sent                        | ************ | Indianapolis<br>San Diego | Indiana<br>California     | 46206<br>46204 |   |
|---------------------|-----------------------------------|--------------|---------------------------|---------------------------|----------------|---|
| B, Brittany (M)     | Accepted                          | 22 Street    | Mooresville               | Indiana                   | 46158          | 1 |
| Email               | hh1212@yahoo.com                  |              | Phone #                   | (896) 896-55              | 55             |   |
| Addresses (1)       | (With my parent(s))<br>22 Street  |              |                           |                           |                |   |
|                     | Mooresville, Indiana<br>USA 46158 |              |                           |                           |                |   |
|                     | Lived Since:06/22/2010            |              |                           |                           |                |   |
| Gender              | Μ                                 |              | Height                    | 5ft3in                    |                |   |
| Player Position     |                                   |              | Jersey #                  |                           |                |   |
| School Name         | hi                                |              | School Address            | yo street<br>Mooresville. | Indiana        |   |
|                     |                                   |              |                           | USA 46158                 |                |   |

### **PSA Jersey Numbers**

The bench coach can enter jersey numbers for each PSA on their bench that will be the default number that appears when a new roster is created. (The number can still be changed on the roster as well.)

#### Add Jersey # when Inviting PSA to Bench

When a bench coach searches for a PSA to add to the bench, the jersey number can be entered in the field at the far right prior to clicking the green <u>Add to Bench</u> button and...

| lote: Search  | es are filtered by your he | ome state. To view dif | ferent locations, s | elect a state f | rom the drop-do | wn field provided. |         |                  |
|---------------|----------------------------|------------------------|---------------------|-----------------|-----------------|--------------------|---------|------------------|
| er Results:   |                            |                        |                     |                 |                 |                    |         |                  |
| irst Name     | parrott                    | Posi                   | tion •              | USA             | T               | Indiana            | • R: •  | Sea              |
|               | First Name                 | Last Name              | Gender              | Position        | City            | State              | Role    | Jersey<br>Number |
| Add to Report | TestAthlete                | Parrott                | F                   |                 | Indianapolis    | Indiana            | Athlete |                  |

it will carry over onto Bench:

| Parrott, TestAthlete (F) | Sent | ******** | Indianapolis | Indiana | 46206 | 99 |
|--------------------------|------|----------|--------------|---------|-------|----|

#### Add Jersey # from the Bench

The coach can also enter the numbers on the bench once the PSAs have already been added:

| ench - | - Athletes         |                      |          |                         |                   |                                  |                           | <ul> <li>Close Bench - J</li> </ul> |
|--------|--------------------|----------------------|----------|-------------------------|-------------------|----------------------------------|---------------------------|-------------------------------------|
|        |                    |                      |          | F                       | lter Bench:       | search any                       | y column                  |                                     |
|        | Name (Gender)      | Invitation<br>Status | Position | Address                 | City              | State                            | Zipcode                   | Jersey<br>Number                    |
| A      | Abbott, Bryce (M)  | Accepted             |          | 900 E 400 S             | Rochester         | Indiana                          | 46975                     |                                     |
| A      | Abdhir, Salman (M) | INACTIVE             |          | test-<br>testing-       | test<br>test      | <del>California</del><br>Indiana | <del>22222</del><br>33333 |                                     |
|        | Abdualli, Rage (M) | Accepted             |          | 55555 Somewhere<br>Ave. | Noblesville       | Indiana                          | 46062                     |                                     |
| LA     | Achor, Kyle (M)    | Accepted             |          | 6284 Musket Way         | West<br>Lafayette | Indiana                          | 47906                     |                                     |
| A      | Allen, DJ (M)      | Accepted             |          | 10018 Gerig Rd<br>33333 | Leo               | Indiana<br>Indiana               | 46765<br>33333            |                                     |
|        |                    |                      |          | 11111                   | test              | Connecticut                      | 55555                     |                                     |

But to get them to save, the coach must click the '<u>Update Jersey Numbers</u>' button. Whenever jersey numbers are changed on the bench, they will carry over to any new roster created.

| My Bench | - Athletes                            |                      |          |                       |             |         |            | ▲ Close B        | ench - Athletes |
|----------|---------------------------------------|----------------------|----------|-----------------------|-------------|---------|------------|------------------|-----------------|
|          |                                       |                      |          | Filt                  | er Bench:   | search  | any columr | 1                |                 |
|          | Name (Gender)                         | Invitation<br>Status | Position | Address               | City        | State   | Zipcode    | Jersey<br>Number |                 |
| 1        | testAthleteFix,<br>testAthleteFix (M) | Accepted             |          | 555 Somewhere<br>Ave. | Noblesville | Indiana | 46062      | 5                | ⊗ Delete        |
|          |                                       |                      |          |                       |             |         |            | Update Jer       | sey Numbers     |

#### **Unique Jersey #s**

Since some coaches may have PSAs from multiple teams listed on their bench, the BBCS <u>WILL</u> allow you to have PSAs with the same jersey number on your bench. However, when creating a roster, the coach will be required to enter a unique jersey number for each PSA.

#### **Warning Icons**

To assist the coach in complying with the ECAG PSA address/residency requirement, PSAs added to the bench with potential issues will be identified with warning icons visible to the coach on both the bench and the roster views. Hovering over the icons will display a generic warning message that will provide more specific details about the warning. The coach should review all PSAs on the bench and address any warnings when it may be necessary to submit a Justification and supporting documentation. A description of each icon and an explanation of the justification process is outlined in the Potential Violation Warnings and Justifications section.

# The bench has been created! Be aware that a team roster will still need to be created for EACH event in which a team will participate.

## **Introducing Bench Tags Feature in 2020**

- 1. A new feature has been added to the BBCS for the 2020 season called "Bench Tags." The bench tag will act as a keyword filter that can be used to search or narrow down the list of athletes/coaches on a bench. This feature can be utilized to assist with roster creation when multiple teams exist on the same bench.
- 2. To utilize bench tags, log in to your BBCS account by navigating to <u>https://web3.ncaa.org/bbcs/login</u> and entering your credentials.
- 3. Once logged in, select the coaches tab, then the "2020 Bench" sub-tab. From there, select the drop-down arrow labeled "Open Manage Tags" as the illustration shows below.

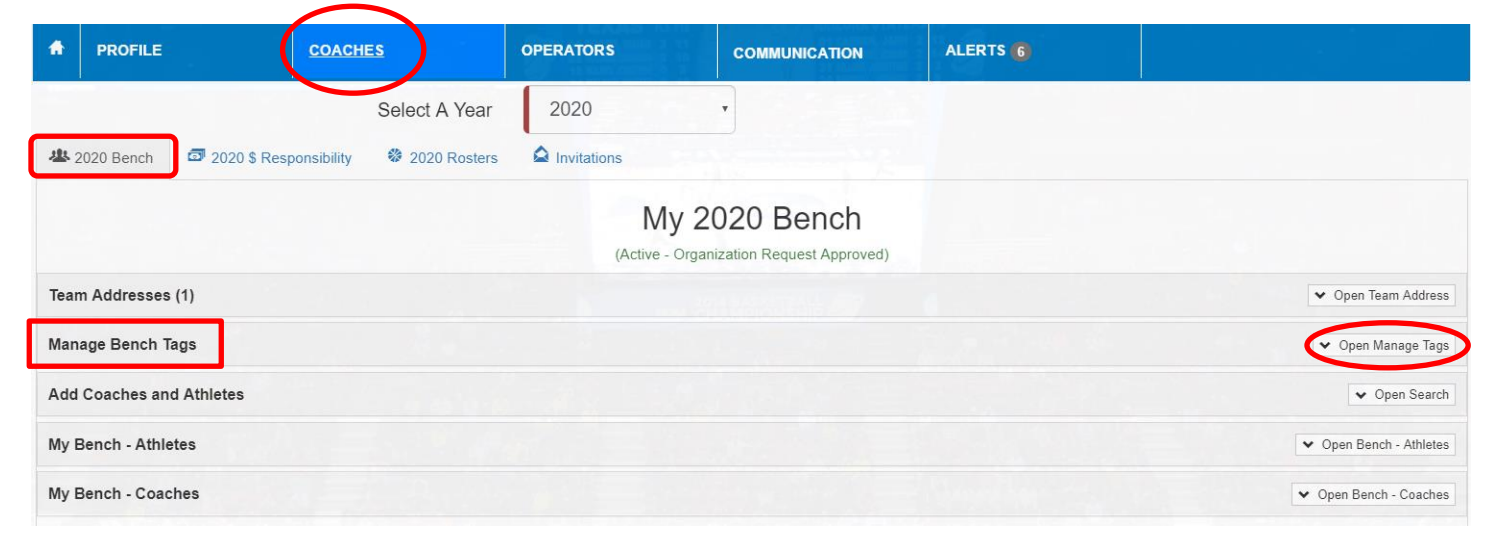

4. You can then create a new bench tag of your choosing. Don't forget to "Add Bench Tag" once finished.

| 2020 Bench                                | 2020 \$ Responsibility                                                                        | 2020 Rosters                                                                                                    |                                         |
|-------------------------------------------|-----------------------------------------------------------------------------------------------|----------------------------------------------------------------------------------------------------|-----------------------------------------|
|                                           |                                                                                               | My 2020 Bench<br>(Active - Organization Request Approved)                                                       |                                         |
| Team Addresses                            | s (1)                                                                                         |                                                                                                    | ✓ Open Team Address                     |
| Manage Bench                              | Tags                                                                                          |                                                                                                    | ▲ Close Manage Tags                     |
| You can man<br>on tagged at<br>Create New | nage custom tags for your bench<br>thletes and coaches can then b<br>v Bench Tag<br>Bench Tag | h here. Tags can then be assigned in the "My Bench - Athletes" and "Me applied.<br>) Coaches for Specific Event | ly Bench - Coaches" sections. Filtering |

5. You can create multiple bench tags that can be found under the heading "List of Bench Tags."

|                                                                       |                                                | My 2020<br>(Active - Organization Re | Bench<br>equest Approved) |                         |                                     |
|-----------------------------------------------------------------------|------------------------------------------------|--------------------------------------|---------------------------|-------------------------|-------------------------------------|
| m Addresses (1)                                                       |                                                |                                      |                           |                         | ♥ Open Team Addr                    |
| nage Bench Tags                                                       |                                                |                                      |                           |                         | <ul> <li>Close Manage Ta</li> </ul> |
| You can manage custom tags for y<br>on tagged athletes and coaches ca | your bench here. Tags o<br>an then be applied. | can then be assigned in              | the "My Bench - Athletes" | and "My Bench - Coaches | " sections. Filtering               |
| Create New Bench Tag                                                  |                                                |                                      |                           |                         |                                     |
| Bench Tag                                                             | Enter a bench ta                               | g                                    | Add Bench Tag Cancel      |                         |                                     |
| List of Bench Tags                                                    |                                                |                                      |                           |                         |                                     |
| Show 5 v entries                                                      |                                                |                                      |                           | Searc                   | h:                                  |
| ▲ Tag Name                                                            | Added By                                       | Added On                             | Modified By               | Modified On             | Action                              |
| Coaches for Specific Event                                            |                                                | 01/10/2020                           |                           | 01/10/2020              | 🏚 MANAGE 🗸                          |
| •                                                                     |                                                | 10:27:15                             |                           | 10:27:15                |                                     |
|                                                                       |                                                |                                      |                           |                         |                                     |

- 6. Once a bench tag has been saved, you can add specific tags to coaches/athletes. To do so, open your coaching/athlete bench that is directly below.
  - a. In the following example, we have selected "My Bench Coaches." The same method would be used when selecting tags for athletes as well.

| 2020 Bench 🗇 2020 \$ Respo | onsibility 🏶 2020 Rosters 😂 Invitations                   |                         |
|----------------------------|-----------------------------------------------------------|-------------------------|
|                            | My 2020 Bench<br>(Active - Organization Request Approved) |                         |
| Team Addresses (1)         |                                                           | ✓ Open Team Address     |
| Manage Bench Tags          |                                                           | ♥ Open Manage Tags      |
| Add Coaches and Athletes   |                                                           | ✓ Open Search           |
| My Bench - Athletes        |                                                           | ✓ Open Bench - Athletes |
| My Bench - Coaches         |                                                           | ▲ Close Bench - Coaches |

- b. Now, your bench of added coaches should be visible.
- 7. Find the "Tags" headline to the right of the page to add them to individual coaches. Click in the "Select Bench Tags" box to add your tag.

| Bench - C  | oaches            |                      |                                                               |                                  | <ul> <li>Close Bench - Coa</li> </ul> |
|------------|-------------------|----------------------|---------------------------------------------------------------|----------------------------------|---------------------------------------|
| Tode       |                   |                      |                                                               |                                  |                                       |
| All tags   |                   |                      | Search                                                        |                                  |                                       |
| Filter coa | ch list           |                      |                                                               |                                  |                                       |
|            | Name              | Invitation<br>Status | Address                                                       | Tags                             |                                       |
| *          | Parrott, TestUser | Not<br>Available     | 700 West Washington Street<br>Indianapolis, Washington, 99037 | Not Available                    |                                       |
|            | Ryan-TEST HC      | Accepted             | 700 West Washington Street<br>Indianapolis, Washington, 99037 | Select Bench Tags                | S Dele                                |
|            | Vitale, Test      | Sent                 | 700 West Washington Street<br>Indianapolis, Washington, 99037 | I                                |                                       |
|            |                   |                      |                                                               | Coaches for Specific Event       |                                       |
|            |                   |                      |                                                               | Event A                          | nch Tag                               |
|            |                   |                      |                                                               | Event B                          |                                       |
|            |                   |                      |                                                               | Ex.) Athletes for Specific Event |                                       |

8. Save the tag when finished to clear error message.

| ags:       |                   |                      |                                                               |                 |     |
|------------|-------------------|----------------------|---------------------------------------------------------------|-----------------|-----|
| All tags   |                   |                      | Search                                                        |                 |     |
| Filter coa | ach list          |                      |                                                               |                 |     |
|            | Name              | Invitation<br>Status | Address                                                       | Tags            |     |
| *          | Parrott, TestUser | Not<br>Available     | 700 West Washington Street<br>Indianapolis, Washington, 99037 | Not Available   |     |
|            | Ryan-TEST HC      | Accepted             | 700 West Washington Street<br>Indianapolis, Washington, 99037 | Event B ×       | S D |
|            |                   |                      |                                                               | Unsaved Changes |     |
|            | Vitale, Test      | Sent                 | 700 West Washington Street<br>Indianapolis, Washington, 99037 | Event A 🗙       |     |
|            |                   |                      |                                                               | Unsaved Changes |     |

9. Your tag has now been added to the individual coach(es). If you have a large number of coaches/athletes on your bench and you want to search for a specific individual or group of individuals with the same tag, you can do so by clicking in the "Tags" dialog box.

| y Bench - Coaches                         |                  |                                                               |               | Close Bench - Coaches |
|-------------------------------------------|------------------|---------------------------------------------------------------|---------------|-----------------------|
| Tags:                                     |                  | Search                                                        |               |                       |
| Coaches for Specific Event<br>Event A     |                  |                                                               |               |                       |
| Event B<br>Ex.) Athletes for Specific Eve | nt               | Address                                                       | Tags          |                       |
| ★ Parrott, TestUser                       | Not<br>Available | 700 West Washington Street<br>Indianapolis, Washington, 99037 | Not Available |                       |
| Vitale, Test                              | Sent             | 700 West Washington Street<br>Indianapolis, Washington, 99037 | Event A ×     |                       |
|                                           |                  |                                                               |               | Save Bench Tags       |

10. You can search for one or multiple tags at the same time. You can also apply filters to narrow your search further.

|                                                                                                    |                                                              |                                                                                                    |                                                 | <ul> <li>Close Bench - Coaches</li> </ul> |
|----------------------------------------------------------------------------------------------------|--------------------------------------------------------------|----------------------------------------------------------------------------------------------------|-------------------------------------------------|-------------------------------------------|
| ags:<br>Event A 🗙                                                                                             |                                                              | Search                                                                                                    |                                                 |                                           |
| filter coach list                                                                                             |                                                              |                                                                                                    |                                                 |                                           |
| Name                                                                                                    | Invitation<br>Status                                         | Address                                                                                                    | Tags                                            |                                           |
| ★ Parrott, TestUser                                                                                           | Not<br>Available                                             | 700 West Washington Street<br>Indianapolis, Washington, 99037                                                                                                    | Not Available                                   |                                           |
| Vitale, Test                                                                                                  | Sent                                                         | 700 West Washington Street<br>Indianapolis, Washington, 99037                                                                                                    | Event A 🗙                                       |                                           |
|                                                                                                    |                                                              |                                                                                                    |                                                 | Save Bench Tags                           |
|                                                                                                    |                                                              |                                                                                                    |                                                 |                                           |
| ench - Coaches                                                                                                |                                                              |                                                                                                    |                                                 | <ul> <li>Close Bench - C</li> </ul>       |
|                                                                                                    |                                                              |                                                                                                    |                                                 |                                           |
| Event A x Event B x                                                                                           | Invitatio                                                    | Search                                                                                                    |                                                 |                                           |
| Event A x Event B x<br>Filter coach list                                                                      | Invitation<br>Status                                         | Search                                                                                                    | Tags                                            |                                           |
| Filter coach list Name ★ Parrott, TestUser                                                                    | Invitation<br>Status<br>Not<br>Available                     | Address<br>700 West Washington Street<br>Indianapolis, Washington, 99037                                                                                                    | Tags<br>Not Available                           |                                           |
| Filter coach list Name ★ Parrott, TestUser Ryan-TEST                                                          | Invitation<br>Status<br>Not<br>Available                     | Address<br>700 West Washington Street<br>Indianapolis, Washington Street<br>Indianapolis, Washington, 99037                                                                             | Tags<br>Not Available<br>Event B x              |                                           |
| Fage:<br>Event A x Event B x<br>Filter coach list<br>Mame<br>★ Parrott, TestUser<br>Ryan-TEST<br>Vitale, Test | Invitation<br>Status<br>Not<br>Available<br>Accepted<br>Sent | Address<br>7<br>Address<br>700 West Washington Street<br>Indianapolis, Washington, 99037<br>700 West Washington, 99037<br>700 West Washington Street<br>Indianapolis, Washington, 99037 | Tags<br>Not Available<br>Event B ×<br>Event A × |                                           |

- 11. Lastly, you can always add additional tags or delete previously saved tags by navigating to the "Create New Bench Tag" and the "List of Bench Tags" sub tabs.
  - a. To delete, select the "Manage" dialog box that's located under the "Action" tab.
  - b. Once selected, you'll have the option to save or delete the tag. Simply select the delete option, then remove and the tag will disappear.
  - c. Please note however that you will be unable to delete a tag that has already been applied to a coach or athlete. You will have to remove the tags from selected individuals if you wish to delete.

| Bench Tag                  | Enter a bench tag |                                                  | Add Bench Tag Cancel |                                                     |        |
|----------------------------|-------------------|--------------------------------------------------|----------------------|-----------------------------------------------------|--------|
|                            |                   |                                                  |                      |                                                     |        |
| st of Bench Tags           |                   |                                                  |                      |                                                     |        |
| Show 5 rentries            |                   |                                                  |                      | Cooreby                                             |        |
|                            |                   |                                                  |                      | Search.                                             |        |
| ▲ Tag Name                 | Added By          | Added On                                         | Modified By          | Modified On                                         | Action |
| Tag Name Event A           | Added By          | Added On<br>01/10/2020                           | Modified By          | Modified On<br>01/10/2020                           | Action |
| Tag Name  Event A          | Added By          | Added On<br>01/10/2020<br>11:31:47               | Modified By          | Modified On<br>01/10/2020<br>11:31:47               | Action |
| Tag Name  Event A  Event B | Added By          | Added On<br>01/10/2020<br>11:31:47<br>01/10/2020 | Modified By          | Modified On<br>01/10/2020<br>11:31:47<br>01/10/2020 | Action |

Team Building Step-by-Step page 25

| Create New Bench Tag | Delete Bench Tag Confirmation                                     | ×             |         |
|----------------------|-------------------------------------------------------------------|---------------|---------|
| Bench T              | Are you sure you wish to delete the following bench tag: Event A? |               |         |
| List of Bench Tags   |                                                                   | Remove Cancel |         |
| Show 5 ▼ entries     |                                                                   | Î             | Search: |

# Roster Creation - Coach

Using the PSAs and coaches included on the bench, the bench coach will need to create a team roster for EACH event in which the team will participate.

1. Navigate to the <u>COACHES</u> section and then to the <u>My Rosters</u> tab.

| A | PROFILE    | COACHES                | OPERATORS    | COMMUNICATION | ALERTS 🕢 |  |
|---|------------|------------------------|--------------|---------------|----------|--|
| 2 | 2020 Bench | 2020 \$ Responsibility | 2020 Rosters | A Invitations |          |  |
| 1 | My Rosters | 3                      |              |               |          |  |

2. In the <u>Approved Events</u> section, scroll to find or use the search field to find an event in which the team will participate. The search field can be used to search for the event's name, facility name, facility city, facility state, operator's name or operator's phone/email.

| PROFILE                     | COACHES        | OPERATORS                  | ALERTS 12                                     |                                                              |                   |
|-----------------------------|----------------|----------------------------|-----------------------------------------------|--------------------------------------------------------------|-------------------|
| • 2019 Bench 🛛 🗇 2019 \$    | Responsibility | 🏶 2019 Rosters 🔷 Invita    | tions                                         |                                                              |                   |
| ly Rosters                  |                |                            |                                               |                                                              |                   |
| Date Team Se                | ason Ev        | vent Name (Gender)         | Location                                      | Operator Status                                              | Action            |
| No rosters have been create | ed.            |                            |                                               |                                                              |                   |
|                             |                |                            |                                               |                                                              |                   |
| pproved Events              |                |                            |                                               |                                                              |                   |
|                             |                |                            |                                               | Search:                                                      | search any column |
| Date                        | Season         | Event Name (Gender)        | Location                                      | Operator                                                     | Action            |
| 04/26/2019 04/28/2019       | Spring 2019    | sample (M)                 | Sam<br>indianpolis Indiana                    | Hassan Abdullah<br>habdullah@phm.k12.in.us<br>(317) 234-5432 | Create Roster     |
| 04/26/2019 04/28/2019       | Spring 2019    | GLS Test App Notes - 3 (M) | Test HQ Facility - 222<br>Noblesville Indiana | Jeffery Rogers<br>jrogers@somewhere.com                      | Create Roster     |

Team Building Step-by-Step page 26

- 3. Click the <u>Create Roster</u> button next to that event. (Only events that have been approved by the NCAA will appear on the list. Similarly, only those events that have not started will appear on the list. In that regard, this list will continually be changing.)
- 4. Clicking the <u>Create Roster</u> button will open a new window with a snapshot of that coach's bench. Note: You may need to use the scroll arrow to view the entire list of potential participants.

| "Save                | Roster" to cre | eate a roster | for your s | elected event.        | n has been entered and selections made, elek |   |
|----------------------|----------------|---------------|------------|-----------------------|----------------------------------------------|---|
| Team Name: Team Name |                |               | ne         |                       |                                              |   |
| Team                 | Address:       | 123 Main      | , Anderso  | n, Indiana            |                                              | • |
| ło.                  | Name           |               | Role       | Hometown              |                                              |   |
|                      | Korey Sm       | ith           | Coach      | Anderson, Indiana     | S' Add to Roster                             |   |
|                      | Clarence       | Edwards       | Coach      | Fort Wayne, Indiana   | Add to Roster                                |   |
|                      | Jon Jamm       | ner           | Coach      | Anderson, Ohio        | S' Add to Roster                             |   |
| 14                   | 上 Ralph        | West          | PF         | Anderson, Indiana     | Add to Roster                                |   |
| 47                   | Andrea         | a Butler      | PF         | South Bend, Indiana   | Add to Roster                                |   |
| 50                   | 上 🕼 Jos        | hua Garcia    | SF         | South Bend, Louisiana | Add to Roster                                | ( |

#### 5. Enter a <u>Team Name</u>.

Create Men's Roster for sample on 04/26/2019 -- 04/28/2019

| Click on each coach    | or player you wish to add to the roster. Once all information has been entered and selections made, click "Save |
|------------------------|----------------------------------------------------------------------------------------------------|
| Roster" to create a ro | ster for your selected event.                                                                                   |
| Team Name:             | Team Name Goes Here                                                                                             |

- 6. The <u>Team Address</u> will auto populate from what was entered on the bench. The <u>Team Address</u> may or may not be the same as the head coach's address.
- 7. All PSAs and coaches on the bench who are eligible to participate with the team (completed all prerequisites AND accepted the bench coach's invitation) will be visible and have a blue <u>Add to Roster</u> button. Some PSAs on the roster may be eligible but cannot be added to the roster until the coach submits a bench justification. These will be identified with <u>Bench Justification Request or Info Provided has been Denied</u> warning.

| Tea | m Name:    | Team Name Goes Here    |       |                       |                                                                  |
|-----|------------|------------------------|-------|-----------------------|------------------------------------------------------------------|
| No. | Name (Gei  | nder)                  | Role  | Hometown              |                                                                  |
|     | Test Adult | Jser                   | Coach | Indianapolis, Indiana | Add to Roster                                                    |
|     | Caleb Test | Player (M)             | SF    | Brownsburg, Indiana   | Add to Roster                                                    |
|     | A Nath     | naniel Test-Player (M) | PG    | Greenwood, Indiana    | Bench Justification Required or Info<br>Provided has been Denied |
|     | Joseph Tes | stKid (M)              | PG    | Noblesville, Indiana  | Add to Roster                                                    |
|     | A JAC      | OB TestAthlete (M)     | SG    | Plainfield, Indiana   | Bench Justification Required or Info<br>Provided has been Denied |

8. Select the blue <u>Add to Roster</u> button next to each person's name that will be participating with this team in the event. Once selected, the <u>Add to Roster</u> button will turn green, a check will appear in the box on the button and the text will change to <u>Remove from Roster</u>.

| Tear | n Name:              | Team Name Goes Here |       |                       |                      |  |  |  |
|------|----------------------|---------------------|-------|-----------------------|----------------------|--|--|--|
| No.  | Name (Ge             | nder)               | Role  | Hometown              |                      |  |  |  |
|      | Test Adult User      |                     | Coach | Indianapolis, Indiana | ✓ Remove from Roster |  |  |  |
|      | Caleb TestPlayer (M) |                     | SF    | Brownsburg, Indiana   | ☑ Remove from Roster |  |  |  |

9. When a new roster is created, the jersey numbers from the bench will be pre-filled, but can be changed if needed. The coach will need to enter a UNIQUE jersey number for each PSA that is being added to the roster (two PSAs would not be playing with the same jersey number).

| 10 A Bryce Abbott (M) |    | Rochester, Indiana      | Add to Roster |
|-----------------------|----|-------------------------|---------------|
| 15 A Kyle Achor (M)   |    | West Lafayette, Indiana | Add to Roster |
| A Korey Smith (M)     | SF | Hope, Indiana           | Add to Roster |

Once the PSA has been added to the roster, the jersey numbers become editable.

| 10 O A Bryce Abbott (M) | Rochester, Indiana      | ☑ Remove from Roster |
|-------------------------|-------------------------|----------------------|
| 15 C A Kyle Achor (M)   | West Lafayette, Indiana |                      |

If jersey numbers are entered or edited on the roster, the coach will need to click the '<u>Save Roster</u>' button. Changes made at the roster level will NOT be reflected on the bench but are specific to this individual Roster.

| 60   | 🕑 🛦 Bryce Abbott (M) | Rochester, Indiana      | ☑ Remove from Roster |
|------|----------------------|-------------------------|----------------------|
| 55   | 🕘 🛦 Kyle Achor (M)   | West Lafayette, Indiana | Remove from Roster   |
| Save | Roster               |                         | Cancel               |

Should the coach remove an PSA from the roster, the jersey numbers will default back to the number entered on the bench.

| 10 | A Bryce Abbott (M) | Rochester, Indiana      | Add to Roster |
|----|--------------------|-------------------------|---------------|
| 15 | A Kyle Achor (M)   | West Lafayette, Indiana | Add to Roster |

- 10. Jersey numbers are expected to be ACCURATE. A number MUST be entered for each PSA identified as participating. The coach is responsible for correctly identifying all PSAs and their CORRECT JERSEY NUMBER on the roster. Changes should be updated in the BBCS PRIOR TO TRAVELING TO THE EVENT. Coaches who fail to keep their roster(s) up-to-date with accurate jersey numbers may be penalized and eligiblity to participate in NCAA-certified events may be affected.
- 11. For boys teams, the BBCS will only permit three out-of-state PSA's to be added to a roster to ensure that the team is compliant with the PSA address requirements (ECAG residency requirements). If you attempt to save a roster with too many out-of-state PSAs, you will see the following error:

Edit Men's Roster for sample on 04/26/2019 -- 04/28/2019 Active - Team is eligible to participate in event.

Team roster exceeds 3 allowable adjoining state athletes: tyler tested; Joel Athlete; Kyle Tester; Yves testing

- 12. Similar to the bench, to assist the coach in complying with the ECAG PSA address/residency requirement, PSAs added to the bench with potential issues will be identified with warning icons visible to the coach on both the bench and the roster views. Hovering over the icons will display a generic warning message that will provide more specific details about the warning. The coach should review all PSAs on the bench and address any warnings it may be necessary to submit a <u>Justification</u> and supporting documentation. A description of each icon and an explanation of the justification process is outlined in the <u>Potential Violation Warnings and</u> <u>Justifications</u> section.
- 13. Click the <u>Save Roster</u> button.

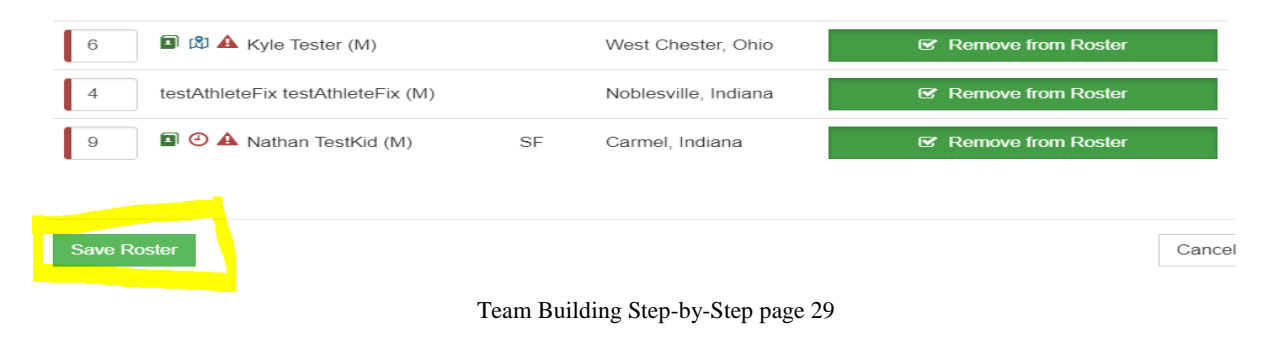

14. When the roster is saved, it will appear in the <u>My Rosters</u> list (<u>COACHES</u> section/<u>Rosters</u> tab for the current year).

| ly | Rosters                  |                |                | Ł Export Selected Rosters  | as CSV 🛓                                    | Export All Rosters as CSV                                | Search: sear | rch any column |
|----|--------------------------|----------------|----------------|----------------------------|---------------------------------------------|----------------------------------------------------------|--------------|----------------|
| 0  | Date                     | Team           | Season         | Event Name<br>(Gender)     | Location                                    | Operator                                                 | Status       | Actio          |
|    | 04/26/2019<br>04/28/2019 | Test<br>Team 2 | Spring<br>2019 | TestNotSubmittedOne<br>(M) | Test<br>Facility1<br>Noblesville<br>Indiana | Jeffery Rogers<br>jrogers@somewhere.co<br>(555) 777-4442 | Active<br>om | 🌣 MANAGE 🕇     |

## **Roster Limitations**

Be aware that the BBCS will only allow PSAs with an address that is from an adjoining state to the team's address to be added to the roster.

GIRLS TEAMS are not limited in number, but the PSAs must be from an adjoining state

**BOYS TEAMS** are limited to **three PSAs** from an adjoining state. If the bench coach attempts to add a fourth PSA, an error message will appear.

Team roster exceeds 3 allowable adjoining state athletes: tyler tested; Joel Athlete; Yves testing; Kyle Tester

**The SAME 3 adjoining state PSAs must play with the team for the duration of the event**. The coach may, however, use a different set of three PSAs when participating in a different event. If the coach needs to swap an out-of-state PSA for a different PSA, the PSA that appears on the roster must be deleted before the BBCS will allow the coach to add another out-of-state PSA.

**REMEMBER** - The SAME 3 adjoining state PSAs must play with the team for the duration of the event.

BE AWARE - Out of state PSAs from non-adjoining states or from a different country are not permitted.

## **Roster Edits – Coach**

The coach can edit a team roster up until **11:59 PM the day before the event start date**, after that, the <u>EDIT</u> <u>roster</u> button will be unavailable and will reflect <u>Event in Progress and the event operator will need to make any</u> <u>necessary edits</u>; so the coach should communicate adjustments to the roster when checking in to the event.

| 44 My Bench | 🏶 My Rosters        | My Invitations      |              |                  |                              |                          |                                                                  |
|-------------|---------------------|---------------------|--------------|------------------|------------------------------|--------------------------|------------------------------------------------------------------|
| My Roster   | rs<br>th any column |                     | Toom         | Same             | Event Name                   | Lastian                  | L Export Selected Rosters as CSV     L Export All Rosters as CSV |
| 0           | 06                  | /24/2017 06/25/2017 | test         | Summer 2017      | Todd Test SS                 | aaa<br>Hope Indiana      | Korey Smith<br>tesmith@ncaa.org<br>111-000-2242                  |
|             | 11/                 | /18/2016 11/18/2016 | FL All Stars | Test Season 2016 | Test - Post Event Submission | HC<br>fort wayne Indiana | Jon Jammer<br>mcneilr55@hotmail.com<br>999-999-9999              |

## A team roster has been created!

# Potential Violation Warnings and Justifications Explanation of Warning Icons

## **Overview of Roster Restrictions and Warnings**

Coaches are responsible for ensuring that the team he/she is coaching is compliant with NCAA requirements. In that regard, coaches need to be aware of the circumstances involved with each PSA on his/her team. Similarly, event operators are responsible for ensuring that all teams participating in the event are compliant with NCAA requirements. The BBCS will assist with this process by identifying potential problems in a variety of ways.

- 1. The BBCS will NOT allow a coach of a boys' team to add more than three (3) out-of-state PSAs.
- 2. The BBCS will NOT allow a coach to add any PSA whose address is out of state and not from an adjoining state to the team's/organization's address.
- 3. The BBCS will not allow a coach to add a PSA whose address is in a different country than the team's/organization's address.
- 4. Additionally, the BBCS will identify PSAs with potential PSA address/residency issues with warning icons visible to both the coach and the event operator. Hovering over the icons will display a generic warning message that will provide more specific details about the warning. These icons are an indication to the coach/operator that this PSA <u>may not be eligible</u> to play with the team. This does NOT mean the PSAs is prohibited from playing with the team, but documentation to prove compliance may be necessary. A description of each icon is identified below.

| The PSA is also on another coach's bench (the other coach will be identified). It is permissible for an PSA to appear on more than one bench at a time. Coach's just need to make sure that the PSA does not violation the number of games or number of hours requirements. |
|----------------------------------------------------------------------------------------------------|
| The PSA is from an adjoining state, but not in the same metro area. This PSA will count as an out-of-state PSA for the team.                                                                                                    |

|   | The PSA is from a non-adjoining state or from a different country.                                                                                                    |
|---|----------------------------------------------------------------------------------------------------|
| • | The PSA is on another roster for this event's date range. Coaches and event operators need to make sure that the PSA does not violation the number of games or number of hours requirements.                                                                                                    |
|   | The PSA has demographic validation warnings.<br>[This could be that the PSA has the same address and/or phone # of another PSA or coach;<br>has an address that requires documentation which would force the coach to submit a<br>justification; etc.]                                                                                                    |
|   | Coach/event operator needs to investigate the PSA's address(es) further to ensure that the PSA meets the residency requirements to participate with the team and avoid potential violations.<br>[This is likely to be due to the address type the PSA has selected. Coach/operator will need to review the documentation submitted (or collect additional documentation to submit with the justification or PERF) and make sure that the PSA meets the requirements to play on this team.] |

## PSA on Multiple Teams /Schedule Restriction Warning

A warning icon will appear on both the <u>bench and the roster</u> if a PSA appears on multiple teams. Hovering over this warning icon reveals the message that the PSA is also on another coach's team. This is a warning for operators and coaches to track the PSA's participation to make sure that the PSA does not violate the number of games or number of hours requirement.

#### **REMINDER:**

- It is permissible for an PSA to appear on more than one bench at a time.
- Prospective student-PSAs may participate in no more than TWO games on any one day and no more than 14 hours in week. The daily game limit restriction is per PSA and NOT per team.

#### Multi-Team Warning -Coach's Bench View

If a PSA on the bench also appears on another coach's bench, the PSA will be flagged with a <u>head &</u> <u>shoulders icon</u>. Hovering over this warning icon reveals the message that the PSA is also on another coach's bench and the other coach will be identified. A PSA can be on multiple benches and this icon doesn't necessarily mean that the PSA is playing with multiple teams on the same day, but the coach/operator should check to make sure.

The BBCS will also alert the coach with a message in a yellow bar across the top of the page.

| My Bench        | ≪≉ My     | Rosters 🖬 My Invita        | tions                              |               |                   |  |
|-----------------|-----------|----------------------------|------------------------------------|---------------|-------------------|--|
| L There are a   | thletes o | n your bench that are on o | other coach's benches. See athlete | e information | below for details |  |
| Team Address    |           |                            |                                    |               |                   |  |
| Country         |           | Street                     | Address                            | City          |                   |  |
| USA             |           | 5555 1                     | Magic Dr                           | Jacksonv      | ille              |  |
| Add Coaches a   | nd Athle  | etes                       |                                    |               |                   |  |
| My Bench - Ath  | letes     |                            |                                    |               |                   |  |
|                 |           | 1. Name                    | Invitation Status                  |               | Position          |  |
| 1               | (L)       | Thompson, Ashley           | Accepted                           |               | С                 |  |
| 1               |           | Dog, Goofy                 | Accepted                           |               | SG                |  |
| Goofy is also o | on these  | coach's benches: ["Ben S   | immons","Richard Adams"]           |               |                   |  |

#### Multi-Team Warning-Coach's Roster View

Similarly, the PSA will be flagged with a <u>clock icon</u> on the roster. The roster level warning is visible to both the coach and the operator to alert them that the PSA is on another roster **during the same date range**. (more than one roster on the same day). Additionally, there will be a bulleted list of warning messages at the top of the roster identifying these same issues. This icon will serve as a warning to both the coach/operator that this PSA has the potential to violate the NCAA schedule requirements.

|     | <ul> <li>Athlete Chase Testa is also on rosters "12", "16u", "TEAM 1", "TEAM 2", "TEAM 3", "Test Team Adams", "team", "team1", "team1" and "test team for status" for this event's date range.</li> <li>Athlete Lebron James is also on rosters "12", "16u", "TEAM 1", "TEAM 2", "TEAM 3", "Test Team Adams", "team1" and "test team for status" for this event's date range.</li> <li>Athlete Spencer Aaron is also on rosters "12", "16u", "TEAM 1", "TEAM 2", "TEAM 3", "Test Team Adams", "team1", "team1", "team1" and "test team for status" for this event's date range.</li> <li>Athlete TestAthTwo TestAthTwo is also on rosters "TEAM 1", "TEAM 2", "TEAM 3", "Test Team Adams", "team1", "team1" and "test team for status" for this event's date range.</li> <li>Athlete Chris Moore is also on rosters "How time flies flyers" and "Running Headless Chickens" for this event's date range.</li> <li>Athlete Drew Abrahamson is also on rosters "12", "16u", "TEAM 1", "TEAM 2", "TEAM 3", "Test Team Adams", "team1", "team1", "team1" and "test team for status" for this event's date range.</li> </ul> |                                                   |                    |                                |                    |  |
|-----|----------------------------------------------------------------------------------------------------|---------------------------------------------------|--------------------|--------------------------------|--------------------|--|
| No. | Name (Ger                                                                                                    | nder)                                             | Role               | Hometown                       |                    |  |
|     | Ryan-TEST                                                                                                    | HC McNeil                                         | Coach              | test, Indiana                  | Remove from Roster |  |
|     | Spence                                                                                                    | pencer Aaron (M)<br>r is also on other rosters fo | or this event's da | Greenwood, Indiana<br>te range |                    |  |
| Sa  | ve Roster                                                                                                    |                                                   |                    |                                | Cancel             |  |

The PSA's coach(es) will need to monitor the PSA's participation because **as a coach**, **you are responsible for ensuring that ALL PSAs on your team are compliant with the NCAA requirements**.

#### **PSA Address/Residency Warnings**

United States PSAs who reside in a different state than the team/organization's address will be flagged with a <u>map</u> icon. When hovering over the <u>map icon</u>, the visible message provides the specific issue being flagged.

**Out-of-State**. US PSAs who have a residency address that is outof-state from the team's address BUT IS IN an adjoining state will be flagged with a <u>blue map icon</u>. These PSAs count as one of the allowable three out-of-state PSAs for boy's teams.

|    | Dog, Goofy                          |
|----|-------------------------------------|
| Ad | joining state but not in metro area |
|    | Dog. Pluto                          |

**Impermissible PSA**. In rare instances, a PSA may have had a residency address that allowed a coach to place them on a bench/roster that was later determined to be an impermissible address, the PSA will be flagged with a red map icon.

| ß | Thompson, Ashley             | Accepted                            |
|---|------------------------------|-------------------------------------|
|   | Out of country / state and n | ot in metro area or adjoining state |

This could occur for either of these reasons:

- Non-Adjoining State. The permissible address that remains is out-of-state from the team's/organization's address and is NOT from an adjoining state.
- **Different Country.** The permissible address that remains is in a different country from the team's/organization's address. All PSAs on the team must have residency in the same country as the team's/organization's address.

**Metro Area.** Out-of-state PSAs who meets the requirements to utilize the metro area exception will NOT be flagged with a <u>map icon</u>.

EXAMPLE (below): Players (Goofy, Pluto, Ashley) are out-of-state players as they do not reside in team address state of FL. Goofy is marked with a <u>blue map icon</u> as being in an adjoining-state since he resides in GA. Ashley resides in the state of IN which is not an adjoining state and is marked with a <u>red map icon</u>. Pluto 's residency (Eatonton, GA) is within the same metro area of the team address (Jacksonville, FL) and is not marked with a <u>map icon</u> at all.

|   |                            |                                |                     | Filter Bench:                      | search any            | column             |
|---|----------------------------|--------------------------------|---------------------|------------------------------------|-----------------------|--------------------|
|   | <b>Li</b> Name             | Invitation Status              | Position            | Address                            | City                  | State              |
| ß | Thompson, Ashley           | Accepted                       | С                   | 10025w 450s                        | Shirley               | Indiana            |
| ß | Dog, Goofy                 | Accepted                       | SG                  | 1155 Evergreen Dr<br>555 Chance Ln | Atlanta<br>Rising Sun | Georgia<br>Indiana |
|   | Dog, Pluto                 | Accepted                       | PG                  | 5788 Bear Dr                       | Eatonton              | Georgia            |
|   | Duck, Donald               | Accepted                       | PG                  | 888 Deer Lane                      | Orlando               | Florida            |
|   | The following users on the | bench have the same address: D | onald Duck, Jimmy C | ricket                             |                       | Edit               |

## **Justifications - Confirming Compliance for Certain Address Types**

If a PSA on the bench is utilizing one of the following address types, the PSA will be required to upload documentation that validates the address is compliant with the minimum standard of PSA address requirements (residency requirements) to utilize that address to participate with a team:

- Lives with a Legal Guardian
- Lives with a Host Family
- Lives at a Boarding School
- Other

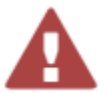

A red triangle with an exclamation point icon will appear next to the PSA's name on the bench/roster when one of these address types has been used on the PSA's profile.

Hovering over this warning icon reveals this message:

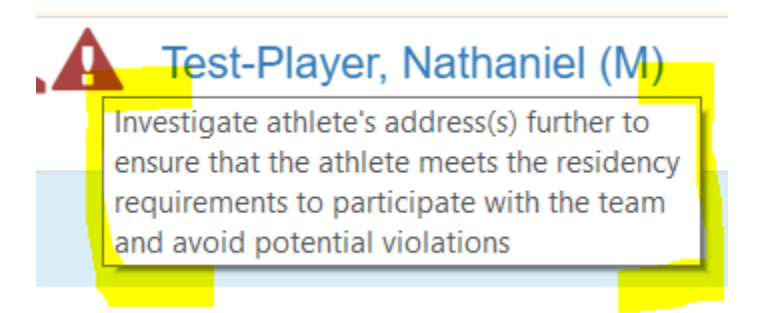

This is an indication of your responsibility as a coach/operator to ensure that the address being utilized by the PSA for participation with the team is compliant with the PSA address requirements (ECAG residency requirements). See the <u>Athlete Address Requirements and Documentation of Proof Flow Chart</u> posted to the Basketball Certification Resources section of <u>www.ncaa.org/basketballcertification</u> to better understand those restrictions.

Clicking on the PSA's name will reveal all information on the PSA's profile including the "Lived Since Date" and any uploaded documents.

| Email         | test_player@hotmail.ca                                                                                                    | Phone #       | 2899277319                                                                                                    |
|---------------|----------------------------------------------------------------------------------------------------|---------------|----------------------------------------------------------------------------------------------------|
| Addresses (1) | (With my parent(s))<br>5456 Elm Street<br>Greenwood, Indiana<br>USA 46032<br><i>Lived Since</i> :02/10/2019<br>Staff View After App Approved (2) (1)<br>(1) (3).PNG | Addresses (2) | (With my parent(s))<br>222 Test Dr<br>Test City, Arizona<br>USA 55555<br><i>Lived Since:</i> 02/04/2019<br>Operator Delete Incomplete Roster_RM<br>(6).jpg |
| Gender        | Μ                                                                                                    | Height        | 5ft1in                                                                                                    |

This information should be reviewed to determine if the PSA meets the PSA address requirements (ECAG residency requirements) to participate with the team in the event. Coaches for the team are responsible for ensuring that the documents uploaded prove that the address is compliant with the PSA address requirements (ECAG residency requirements). If documentation is insufficient, the coach should obtain additional

documentation from the PSA/PSA's parent/guardian to be uploaded and submitted with the justification required on the team bench. See: <u>Justification Process Step-by-Step (Proof of Athlete Address/Residency)</u>

### Phone # and/or Address Match Warning

The contact information for a PSA must be specific to that PSA. The same address and telephone number cannot be utilized for multiple individuals who are not related nor can a coach's information be submitted in lieu of the PSA's information. Like residency justifications, the BBCS will identify PSAs whose phone number and/or address is also submitted elsewhere with a yellow bar below the PSA's entry on the coach's bench. These matches occur in the following instances:

- Player to coach
- Player to player
- Player to team address

|   |                   |                             |                  | Filter                                              | Bench: Sei                            | urch any column               |                         |          |
|---|-------------------|-----------------------------|------------------|-----------------------------------------------------|---------------------------------------|-------------------------------|-------------------------|----------|
|   | \$3Name           | Invitation Status           | Position         | Address                                             | City                                  | State                         | Zipcode                 |          |
| 1 | Dog. Goofy        | Sent                        | SG               | 1155 Evergreen Dr<br>5555 Magic Dr<br>555 Chapce Lo | Atlanta<br>Jacksonville<br>Rising Sun | Georgia<br>Florida<br>Indiana | 30301<br>32099<br>47040 | Delete   |
|   | Athlete address r | natches team address.       |                  |                                                     |                                       | REQUIRE                       | 25 Justification >      | >        |
|   | The following use | rs on the bench have the s  | ame phone numb   | er: Goofy Dog, Donald Duck                          |                                       | REQUIRE                       | S Justification >       | >        |
| * | Dog. Piblo        | Sent                        | PG               | Dree Bear Dr                                        | Eatomon                               | Georgia                       | 31068                   | C Lonin  |
|   | Duck, Donald      | Sent                        | PG               | 888 Deer Lane                                       | Orlando                               | Florida                       | 32803                   | O Delete |
|   | The following use | irs on the bench have the s | ame address: Dor | hald Duck, Jimmy Cricket                            | 1                                     | REQUIRE                       | S Justification >       | -        |
|   |                   | or on the banch have the st | ame phone numb   | ar Donald Duck Cook Don                             | P-                                    |                               |                         |          |

EXAMPLES:

- Players (Goofy & Donald) share the same phone number.
- Assistant coach (Jimmy) and player (Donald) share the same address.
- Player (Goofy) shares the same address as the team address listed.

### **Reminder of Possible Penalties**

Participation of a prospect in violation of the PSA address requirements (ECAG residency requirements) may result in the withdrawal of current or denial of future NCAA eligibility to coach in an NCAA-certified event for all coaches associated with the participating team for a **period of up to five years**.

# Justification Process Step-by-Step

#### (Proof of PSA Address/Residency)

The BBCS will identify PSAs with potential PSA address/ residency issues with warning icons. Each flagged PSA also appears with a yellow bar below the PSA's entry on the coach's bench. This may be because the prospect has more than one address entered on his/her profile, entered one of the address types that require documentation and manual inspection of that documentation, the prospect recently had a change of address, or the same address/phone number was entered for another individual who does not appear to be related to this prospect.

The coach WILL be required to submit a Justification. This is a statement that explains the circumstances and supporting documentation that validates the address is compliant with PSA address requirements (ECAG residency requirements). The coach submits the Justification via the red <u>REQUIRES Justification</u> button on the bench. In some cases, the documentation uploaded by the PSA may be the proof required and so the coach will not need to submit additional documentation. The BBCS, however, will still require that a document gets uploaded. If this is the case, the coach can type up a response that says, "see documents on PSA's profile" and upload that text document.

If the information on the PSA's profile is insufficient (for example: the PSA just uploaded a selfie from their phone, or a photo of their team), the coach will need to obtain documentation from the PSA's family that validates that the prospect is compliant with the minimum standard of residency requirements. The coach must then submit that documentation to ECAG via the red <u>REQUIRES</u> Justification button on the coach's bench. Documentation is required BEFORE the PSA can be added to an event roster. See: <u>Submitting Bench Justification</u> Documentation <u>for Athlete</u>.

EXAMPLE: PSA Donald Duck and assistant coach Jimmy Cricket have the same address, but the two have different last names and therefore, DO NOT appear to be related. So, a red <u>REQUIRES Justification</u> button appears on the coach's bench for that PSA and the coach must submit an explanation and documentation before the PSA can be placed on a roster.

| My Bench - Athletes |                               |                 |                        |              |          |           | <ul> <li>Close Bench - Athletes</li> </ul> |
|---------------------|-------------------------------|-----------------|------------------------|--------------|----------|-----------|--------------------------------------------|
|                     |                               |                 | F                      | liter Bench: | search a | ny column |                                            |
| 1iName              | Invitation Status             | Position        | Address                | City         |          | State     | Zipcode                                    |
| Duck, Donald        | Sent                          | PG              | 888 Deer Lane          | Orlar        | do       | Florida   | 32803 💿 Delete                             |
| The following o     | isers on the bench have the s | ame address: Do | nald Duck, Jimmy Cricl | ket          |          | REQUIRE   | S Justification >>                         |
| My Bench - Coaches  |                               |                 |                        |              |          |           | <ul> <li>Close Bench - Coaches</li> </ul>  |
| 4HName              | Invitation Status             | Add             | iress                  | City         | State    | Zipcod    | •                                          |
| Cricket, Jimmy      | Sent                          | 888             | Deer Lane              | Orlando      | Florida  | 32803     | Delete                                     |

**WARNING**: If there is a red <u>REQUIRES Justification</u> button on the coach's bench, the PSA CANNOT be added to a roster in the BBCS. Once the coach submits a justification, regardless of whether ECAG has rendered a decision or not, the PSA can be added to a roster and the justification can be reviewed by the event operator. An ECAG decision is NOT required BEFORE the coach can add the PSA to a roster. Only the UPLOADING of the documentation is required. The PSA CAN be added to a roster with or without ECAG's decision.

See the <u>Athlete Address Requirements and Documentation of Proof Flow Chart</u> that is posted to the <u>Basketball</u> <u>Certification Resources</u> section of <u>www.ncaa.org/basketballcertification</u> to determine if an PSA's address type meets the requirements AND what documentation is REQUIRED to be collected to PROVE they can use the address to play for your team.

Submit Justification

# **Submitting Bench Justification Documentation for PSA**

- 1. Click the <u>red REQUIRES Justification</u> button and a new window will open.
- 2. Enter an explanation/reason for why you believe that the PSA meets the address/residency requirements to participate with your team.
- 3. Click the <u>Upload a Document</u> button and upload supporting documents to substantiate the justification and the identified relationship.
- 4. Once attached, the document(s) will be listed underneath the <u>File Name</u> column.
- 5. Enter a description of the file and click the <u>Submit Justification</u> button.
- 6. The <u>Submit Justification</u> button will be inactive until the following has been included: justification, uploaded documentation, and file name, otherwise the <u>Submit</u> button will be inactive.

| REQUIREMENT The same address and telephone number canno<br>part of the same family AND the coach's information cannot be su<br>address.<br>ISSUE: The following users on the bench have the same address:<br>RESOLUTION: Please provide reason/justification for why these in<br>and you believe this should be allowed. You will also need to uploa<br>justification and the identified relationship using the Upload Docum | ot be provided for multiple athletes that are not<br>bmitted in lieu of an athlete's phone number or<br>Donald Duck, Jimmy Cricket<br>ndividuals share the same contact information                    |
|----------------------------------------------------------------------------------------------------|----------------------------------------------------------------------------------------------------|
| ISSUE: The following users on the bench have the same address:<br>RESOLUTION: Please provide reason/justification for why these in<br>and you believe this should be allowed. You will also need to uploa<br>justification and the identified relationship using the Upload Docum<br>Enforcement Cartification and Approximate Core (ECCC) will be ac-                                                                       | Donald Duck, Jimmy Cricket<br>individuals share the same contact information                                                                                                    |
| <b>RESOLUTION:</b> Please provide reason/justification for why these it<br>and you believe this should be allowed. You will also need to uploa<br>justification and the identified relationship using the Upload Docum                                                                                                    | ndividuals share the same contact information                                                                                                    |
| approved or denied.                                                                                                    | ad supporting documents to substantiate your<br>nentation feature below. After you submit, NCAA<br>tifled and your justification will be either                                                        |
| RISK OF PENALTY: If the justification is straight forward, documer<br>with the NCAA guidelines (ex. same family, but different last name:<br>participate with the team. If it is unclear, however, whether the justi<br>participates with the team prior to NCAA approval of the justificatio<br>coaches' risk of penalty.                                                                                                   | ntation is clear and the relationship is compliant<br>s), the event operator may allow the athlete to<br>fication is acceptable and the athlete<br>in, it is done at the event operator's and all team |
| dress Match Justification (Required)<br>limmy Cricket is the father of player Donald Duck.<br>Attached is documentation reflecting their relationship. #2                                                                                                    |                                                                                                    |
| File Name File Description                                                                                                    | © Delete                                                                                                    |
| Upload a Document #3                                                                                                    | (#6) Submit Justification Cano                                                                                                    |

The justification button will change color and messaging depending on the status of the justification. Clicking the button will reveal more information about the justification. After the justification, has been submitted, the <u>REQUIRES Justification</u> button will change from red to yellow and will say <u>PENDING Justification</u>.

| Duck, Donald      | Sent                | PG      | 888 Deer Lane    | Orlando | Florida | 32803 | O Delete |
|-------------------|---------------------|---------|------------------|---------|---------|-------|----------|
| The following use | rs on the bench hav | PENDING | Justification >> | 1.000   |         |       |          |

WARNING – As long as there is a red <u>REQUIRES Justification</u> button on the coach's bench, the PSA CANNOT be added to a roster in the BBCS. Once the coach submits a justification, regardless of whether ECAG has rendered a decision or not, the PSA can be added to a roster and the justification can be reviewed by the event operator. An ECAG decision is NOT required BEFORE the coach can add the PSA to a roster. Only the

UPLOADING of the documentation is required. The PSA CAN be added to a roster with or without ECAG's decision.

# **ECAG Decisions on Justifications for PSA**

- 1. After the coach, has submitted the justification, ECAG will be notified that there is information to review and a decision needs to be rendered.
- 2. ECAG will review these documents.

WARNING - High Volume – Delayed Processing. Due to the large amount of justifications submitted in the BBCS and the timing when coaches most often create their bench/rosters makes it impossible for ECAG to review and render a decision on all justification prior to the start of events.

 If additional information is needed to process the justification, ECAG will request additional information in the BBCS. The coach will receive both an alert and email letting him/her know that additional information is needed and the button will become yellow and the text will change to <u>PENDING Justification >> More Info</u> <u>Needed</u>.

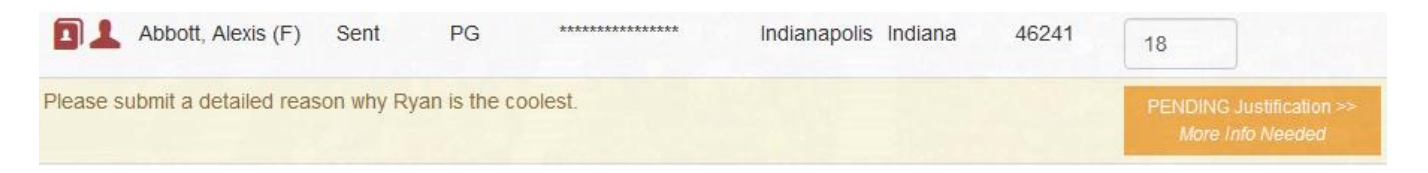

4. When the coach clicks to open the justification entry screen, a new section will appear in red with a message back to the coach identifying the additional information needed and explaining what additional documents are required before ECAG can render a decision on the justification.

| Submit Justification (ECAG needs more information. See below!)                                                                                                    | 8                  |
|----------------------------------------------------------------------------------------------------|--------------------|
|                                                                                                    |                    |
| <b>REQUIREMENT</b> The same address and telephone number cannot be provided for multiple athletes that are not p<br>of the same family AND the coach's information cannot be submitted in lieu of an athlete's phone number or addre<br><b>ISSUE:</b> Please submit a detailed reason why Ryan is the coolest.<br><b>RESOLUTION:</b> Please provide reason/justification for why these individuals share the same contact information are<br>you believe this should be allowed. You will also need to upload supporting documents to substantiate your<br>justification and the identified relationship using the Upload Documentation feature below. After you submit, NCAA<br>Enforcement Certification and Approvals Group (ECAG) will be notified and your justification will be either approve | oart<br>ess.<br>nd |
| <b>RISK OF PENALTY:</b> If the justification is straight forward, documentation is clear and the relationship is compliant the NCAA guidelines (ex. same family, but different last names), the event operator may allow the athlete to participate with the team. If it is unclear, however, whether the justification is acceptable and the athlete participate with the team prior to NCAA approval of the justification, it is done at the event operator's and all team coaches' ris of penalty.                                                                                                    | with<br>s<br>sk    |
| <ul> <li>Please resolve the following items either by uploading additional supporting document(s), or by explaining your justification in the area below and re-submit this justification.</li> <li>You didn't provide enough documentation to support why Ryan is the coolest. Yeah, he's aweson but is he really the coolest?</li> </ul>                                                                                                    | ne,                |

5. The coach will need to submit a response and upload additional documents as requested.

6. After the coach submits a response, the justification button will return to a <u>PENDING Justification</u> status.

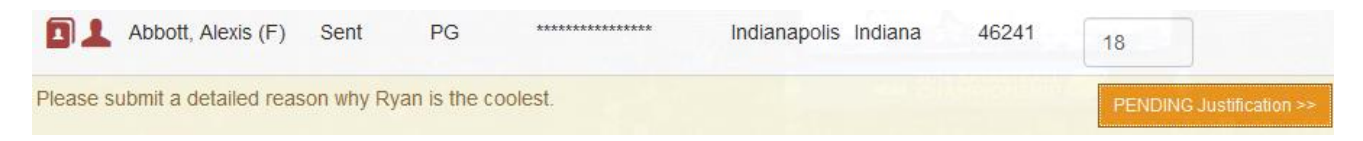

7. ECAG will review these documents and indicate whether the PSA meets the requirements and can or cannot utilize the address to participate with the team.

WARNING - High Volume – Delayed Processing. The number of justifications required and submitted to the BBCS is extreme. This volume plus the timing when coaches most often create their bench/rosters makes it impossible for ECAG to review and render a decision on all justification prior to the start of events.

8. When ECAG has rendered a decision, the coach will receive an email that a decision has been rendered and an alert will be posted within his/her <u>ALERTS</u> section.

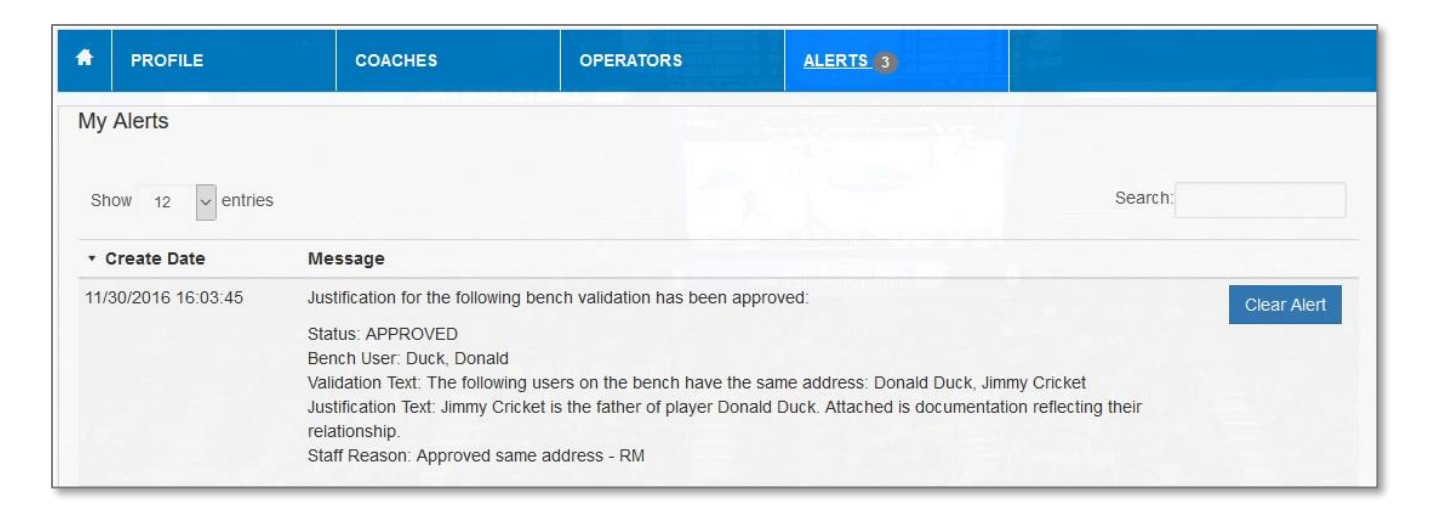

9. This decision will be documented in the BBCS and will be visible both to the coach and to the operator. The coach can review the decision by returning to the <u>COACHES</u> section. The <u>Justification</u> button will change color and messaging depending on the status of the justification. Clicking the button will reveal more information about the justification.

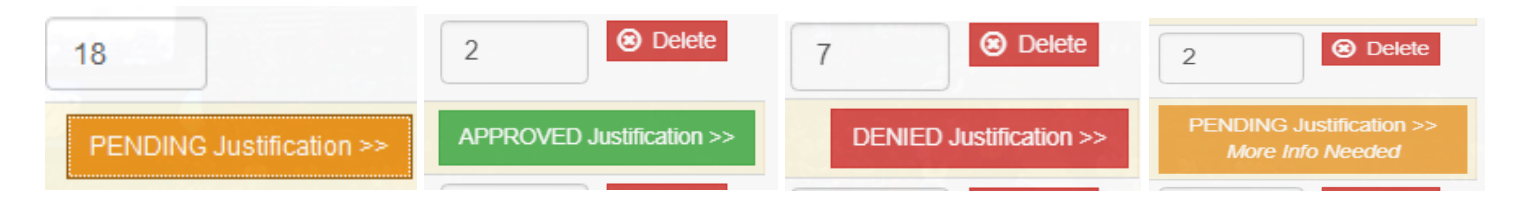

10. Icons may also change color to communicate approval. Some of the address book icons on the roster below have changed to green to communicate that the justification is approved. Note: Although that icon is green, the others for the PSA remain red; so, the PSA is not 100% cleared. Coach/operator still needs to address concerns for the other two icons.

| Tea | am Name:                   | TEAM 1              |       |                                |                      |
|-----|----------------------------|---------------------|-------|--------------------------------|----------------------|
| No. | Name (Ge                   | nder)               | Role  | Hometown                       |                      |
|     | Ryan-TES                   | T HC McNeil         | Coach | test, Indiana                  | ☑ Remove from Roster |
| 1   | ■ ④ ▲ ;                    | Spencer Aaron (M)   |       | Greenwood, Indiana             | ☑ Remove from Roster |
| 4   | <b>1</b> 🕑 🗛 (             | Drew Abrahamson (M) |       | West Lafayette, Georgia        | C Remove from Roster |
| 2   | TestAthTwo                 | o TestAthTwo (M)    |       | test, Illinois                 | C Remove from Roster |
| 33  |                            | Chase Testa (M)     |       | test, Idaho                    | ☑ Remove from Roster |
| 5   | <ul> <li>Lebron</li> </ul> | James (M)           |       | test, Indiana                  | C Remove from Roster |
|     | 🛱 tyler aa                 | modt (M)            |       | east grand<br>forks, Minnesota | Add to Roster        |
|     | 🛛 🔺 Chri                   | is Moore (M)        | SF    | Greenwood, Indiana             | Add to Roster        |

## **ECAG Decision Not Yet Posted – PSA Might Be Able to Play**

PSA CAN be put on Roster and MIGHT still be able to play.

**CAN be put on roster**. An ECAG decision is NOT required BEFORE the coach can add the PSA to a roster. Only the UPLOADING of the documentation is required to be added to the roster. The PSA CAN be added to a roster with or without ECAG's decision. In reverse, that also means that just because the BBCS will allow you to add an PSA to the roster does NOT mean that they are eligible to play with the team.

**MIGHT still be able to play**. If ECAG has NOT rendered a decision, it is still possible for the PSA to participate with the team. The event operator will need to review the justification explanation and supporting documents to determine if the PSA meets the rules. If the operator is confident that the prospect has met the residency requirements, the operator can permit the PSAs to participate with the team. However, if there is **any question or concern**, the operator **SHOULD NOT** allow the PSA to participate with the team in his/her event until the NCAA has rendered a decision because if a PSA participates in an event in violation of the residency requirements, **future certification of the event may be affected**.

# **Operator Request when Reviewing Justifications for PSA**

When the operator views the roster to identify who is participating with the team in his/her event, they will also have visibility to the warning icons and justifications. The icon is an indication to the event operator that this PSA <u>may not be eligible</u> to play with the team but is <u>not a for sure</u> that the PSA cannot play with the team.

| Edit Ros            | ster for Todd Test SS on 07/1                                                  | 12/2017                         | 07/12/2017                     |                                         | ×  |
|---------------------|--------------------------------------------------------------------------------|---------------------------------|--------------------------------|-----------------------------------------|----|
| Click on<br>"Save F | n each coach or player you wish to a<br>Roster" to create a roster for your se | add to the ros<br>elected event | ster. Once all information has | been entered and selections made, click | •  |
| Tean                | n Name: test                                                                   |                                 |                                |                                         |    |
| No.                 | Name                                                                           | Role                            | Hometown                       |                                         |    |
|                     | Walt Disney                                                                    | Coach                           | test, Shirak                   | ✓ Add to Roster                         |    |
|                     | Jimmy Cricket                                                                  | Coach                           | Orlando, Florida               | Add to Roster                           |    |
| 16                  | 💄 🕲 Ashley Thompson                                                            | С                               | Shirley, Indiana               | Add to Roster                           |    |
| 13                  | 💄 🕼 Goofy Dog                                                                  | SG                              | Atlanta, Georgia               | ✓ Add to Roster                         |    |
|                     | ▲ Pluto Dog                                                                    |                                 | Eatonton, Georgia              |                                         | 1  |
| 19                  | Donald Duck                                                                    | PG                              | Orlando, Florida               | S Add to Roster                         | -  |
| Save                | Roster                                                                         | ipnic warnin                    | <u>9.</u>                      | Cance                                   | el |

Operator can use the <u>View Roster Details</u> button to access the full roster and access additional information about PSAs and justifications.

| Fedit Roster Fview Roster Details O Detet | 🖌 Edit Roster | 🖌 View Roster Details | Belete |
|-------------------------------------------|---------------|-----------------------|--------|
|-------------------------------------------|---------------|-----------------------|--------|

From this view, the operator can see more details about the issue, read the explanation statement from the coach, access any document uploads (either by the coach in the justification or uploaded by the PSA during registration) and see any ECAG decision or request for information.

| Ath              | lete Name                                                                          | Phone                   | Address                                        | Email                                                                   | Jersey<br>Number  | Height  | Graduatio<br>Year | on<br>School Name    | Position |
|------------------|------------------------------------------------------------------------------------|-------------------------|------------------------------------------------|-------------------------------------------------------------------------|-------------------|---------|-------------------|----------------------|----------|
| Oor              | nald Duck                                                                          | 999-999-8887            | <u>888 Deer Lane</u><br>Orlando, Florida 32803 | Athlete2BBCS@g                                                          | mail.com          | 5ft9in  | 2021              | Duck High            | PG       |
| Address Type     |                                                                                    | Street                  |                                                | City                                                                    |                   | State   |                   | Country              | Zip      |
| Biological paren | it(s)                                                                              | 888 Deer                | Lane                                           | Orlando                                                                 |                   | Florida |                   | USA                  | 32803    |
| Warning Type     | Warning                                                                            | Text                    |                                                | Justific                                                                | ation Description |         |                   | Justification Upload | Status   |
| ADDRESS          | The following users on the bench have the same address: Donald Duck, Jimmy Cricket |                         | ess: Donald Assistar<br>proof.                 | Assistant coach and athlete are father and son. See attached for proof. |                   |         | relationship.txt  | APPROVE              |          |
| MULTI-<br>ROSTER | Athlete Do<br>date range                                                           | onald Duck is also<br>e | on roster "TEAM FL2" for                       | this event's                                                            |                   |         |                   |                      |          |

Again, if ECAG has NOT rendered a decision, it is still possible for the PSA to participate with the team. The event operator can view the justification documents and if the operator is confident that the prospect has met the residency requirements, the operator can permit the PSAs to participate with the team. However, if there is **any question or concern**, the operator **SHOULD NOT** allow the PSA to participate with the team in his/her event until the NCAA has rendered a decision because if an PSA participates in an event in violation of the residency requirements, **future certification of the event may be affected**.

**WARNING** - When certain address types are utilized or when a PSA has multiple addresses that can be used (multiple parent addresses, school address, guardianship, host family, etc.), the operators needs to verify that the address is legitimate and meets the ECAG address/residency requirements. For example: check to see that the PSA has completed a full academic year prior to using a school address; documenting legal guardianship (not just a power of attorney letter), etc.

See the <u>Athlete Address Requirements and Documentation of Proof Flow Chart</u> posted to the <u>Basketball</u> <u>Certification Resources</u> section of <u>www.ncaa.org/basketballcertification</u> for assistance in determining what documentation is REQUIRED to be collected to PROVE they can use the address to play for the team.